# C S O F T W A R E

## COSTING METHOD 365 ANWENDUNGSHANDBUCH

Costing Method 365 Anwendungshandbuch für Microsoft Dynamics 365 Business Central

> Stand: 23.09.2021 Autor: CKL Software GmbH

CKL Software GmbH Luruper Chaussee 125 Haus 6 – links DE-22761 Hamburg **€** +49 40 533 00 999-0 **♦** +49 40 533 00 999-8

☑ info@ckl-software.de

www.ckl-software.de

## INHALT

| 1. | ALLC | GEMEIN                                                                    | 3  |
|----|------|---------------------------------------------------------------------------|----|
|    | 1.1. | Version                                                                   | .3 |
|    | 1.2. | Erläuterung der verwendeten Symbole                                       | .3 |
| 2. | ÜBE  | RBLICK                                                                    | 4  |
|    | 2.1. | Möglichkeiten des Moduls                                                  | .4 |
|    | 2.2. | Werteflussstrategievorschlag                                              | .5 |
|    | 2.3. | Werteflussstrategieposten                                                 | .7 |
| 3. | GRU  | NDLAGEN                                                                   | 9  |
|    | 3.1. | Rollencenter                                                              | .9 |
|    | 3.2. | Daten einrichten Costing Method 365                                       | .9 |
| 4. | ÄND  | ERUNG WERTEFLUSSSTRATEGIE                                                 | 11 |
|    | 4.1. | Schritte der Werteflussstrategieänderung                                  | 11 |
|    | 4.2. | Voraussetzung1                                                            | 12 |
|    | 4.3. | Werteflussstrategie vorschlagen1                                          | 3  |
|    | 4.4. | Werteflussstrategie übernehmen1                                           | 6  |
|    | 4.5. | Ergebnis                                                                  | 17 |
|    | 4.6. | Änderung auf Lagerabgangsmethode Standard1                                | 8  |
|    |      | 4.6.1. Änderung mit bestehendem Einstandspreis1                           | 8  |
|    |      | 4.6.2. Änderung mit neuem Einstandspreis 2                                | 20 |
|    |      | 4.6.3. Änderung auf Lagerabgangsmethode Standard mit Lagerhaltungsdaten 2 | 23 |
|    | 4.7. | Änderung des Artikelverfolgungscodes 2                                    | 26 |
|    |      | 4.7.1. Voraussetzung                                                      | 26 |
|    |      | 4.7.2. Setzen einer neuen Artikelverfolgung2                              | 27 |
|    | 4.8. | Änderung der Basiseinheit 2                                               | 29 |
|    |      | 4.8.1. Voraussetzung 2                                                    | 29 |
|    |      | 4.8.2. Setzen einer neuen Basiseinheit 2                                  | 29 |
|    | 4.9. | Manuelle Verwendung des Werteflussstrategievorschlag                      | 31 |

## 1. ALLGEMEIN

#### 1.1. Version

Dieses Handbuch beschreibt die Inhalte der Costing Method 365 Version 3.1.3.0

## 1.2. Erläuterung der verwendeten Symbole

| i | <b>Information</b> – Mit diesem Symbol werden Passagen gekennzeichnet, welche zu-<br>sätzliche wichtige Informationen enthalten, die bei der Anwendung zu beachten<br>sind. |
|---|----------------------------------------------------------------------------------------------------|
|   | <b>Erinnerung</b> – Erinnert an bereits genannte wichtige Informationen oder Prozesse,<br>die beim Einsatz der Lösung zu optimierten Ergebnissen verhelfen.                 |
|   | <b>Praxis-Tipp</b> – Mit diesem Symbol sind Passagen gekennzeichnet, welche dem<br>Anwender helfen sollen, die Funktionalität in der Praxis korrekt einzusetzen.            |
| + | <b>Warnung</b> – Mit diesem Symbol werden Informationen versehen, die unbedingt zu<br>beachten sind, um Fehler bei der Anwendung zu vermeiden.                              |

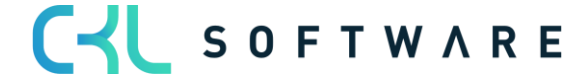

## 2. ÜBERBLICK

#### 2.1. Möglichkeiten des Moduls

**Costing Method 365** ist eine ISV Speziallösung auf Basis von Microsoft Dynamics 365 Business Central<sup>®</sup>.

Ziel ist, bestimmte Artikelparameter wie primär die Lagerabgangsmethode ändern zu können, die innerhalb der Standardfunktionalität von Microsodt Dynamics 365 Business Central nach Buchung auf den Artikel **"nicht mehr änderbar sind".** 

Folgende Möglichkeiten stehen Ihnen durch die Nutzung von **Costing Method 365** zur Verfügung:

- Änderung der Lagerabgangsmethode
- Änderung der Artikelverfolgungscodes
- Änderung der Basiseinheit

Die Lösung ist komplett in die Anwendungsbereiche Finanzmanagement und Lager des Microsoft Dynamics 365 Business Central®-Standard integriert.

Ist bei Artikeln einer der oben genannten Parameter zu ändern, wird diese Änderung über den "Werteflussstrategievorschlag" durchgeführt.

#### Dabei werden bestehende Mengen mit Wert durch das System abgebucht, die Änderung des Parameters durchgeführt und die Mengen mit Wert wieder neu zugebucht.

Für die Protokollierung der Änderung werden zusätzlich zu Artikel- und Wertposten sogenannte Werteflussstrategieposten gebildet.

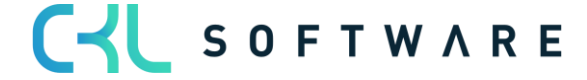

C S O F T W A R E

Stand 23.09.2021

## 2.2. Werteflussstrategievorschlag

Der Werteflussstrategievorschlag kann über das Rollencenter direkt oder über die Artikelliste /-karte aufgerufen werden.

| CRONUS AG CRONUS AG Cenv BuchBlätterv Zahlungsmanagementv Kostenrechnungv A                  | Anlagen∨ Gebuchte Belege∨ Einrichtung und | Erweiterungen > Costing Method 365 > > |
|----------------------------------------------------------------------------------------------|-------------------------------------------|----------------------------------------|
| Werteflussstrategie Vorschlag WerteflussstrVorschlagsname Werteflussstrategie Posten Artikel | Daten einrichtng Method 365               |                                        |
| Überschrift                                                                                  | Aktionen                                  |                                        |
| Min alatara Cia unaitara                                                                     | + Verkaufsgutschrift                      | > Einrichtung                          |
| Mochten Sie weitere                                                                          | + Einkaufsgutschrift                      | > Historie                             |
|                                                                                              | + Neuer Fibu BuchBlatteintrag             | > Costing Method 365                   |
| Informationen zu Business                                                                    | + Neuer ZahlungsausgaBuchBlatteintrag     | E Finanzbuchhaltungsberichte           |
|                                                                                              | > Zahlungen                               | Cashflow                               |
| Central?                                                                                     | > Analyse                                 | Debitoren und Kreditoren               |
|                                                                                              | > Aufgaben                                | MwStBerichte                           |
|                                                                                              | > Erstellen                               | Intrastat                              |
|                                                                                              | > Berichte                                | E Kostenrechnung                       |

| CRON        | US AG             | $<$ en $\sim$     | BuchBlätt | ter 🗸 🛛 Zahlu | ingsm | anagem          | ent 🗸          | Kostenrechnu             | ng 🗸 🛛 Anlage   | en 🗸 🦳 Gebuo     | chte Beleg | ge – Einricht                | ung und Erweiteru     | ngen 🗸     | Costing Method 365 $\!\!\!\!\!\!\!\!\!\!\!\!\!\!\!\!\!\!\!\!\!\!\!\!\!\!\!\!\!\!\!\!\!\!\!\!$ | =            |
|-------------|-------------------|-------------------|-----------|---------------|-------|-----------------|----------------|--------------------------|-----------------|------------------|------------|------------------------------|-----------------------|------------|-----------------------------------------------------------------------------------------------|--------------|
| Artikel:    | Alle $\checkmark$ | 🔎 Suchen          | + Neu     | 📋 Löschen     | Proz  | ess 🗸           | Bericht $\lor$ | Artikel $\smallsetminus$ | Preise und Raba | itte $\lor$ Gene | hmigungsa  | inforderung $\smallsetminus$ | Lager $\lor$ Attribut | e ~        | 7 🔳 🖸                                                                                         | 20           |
|             |                   |                   |           |               |       | _               |                | _                        |                 |                  | Eins       |                              | 🕮 In Excel öffne      | en         |                                                                                               |              |
| Nr. †       |                   | Beschreibung      |           | Lagerbes      | stand | brsatz<br>vorha | Monta          | Fert<br>Stücklistennr.   | Arbeitsplannr.  | Basiseinheit     | ist<br>reg | Einstandspreis               | Aktionen              | >          | 🔚 Artikel                                                                                     | >            |
| <u>1000</u> | :                 | Tourenrad         |           |               | 32    | Nein            | Nein           | 1000                     | 1000            | STÜCK            |            | 350,595                      | Zugehörig             | >          | <ol> <li>Historie</li> </ol>                                                                  | >            |
| 1001        |                   | Rennrad           |           |               | 0     | Nein            | Nein           | 1000                     | 1000            | STÜCK            | <b>V</b>   | 350,595                      | Berichte              | >          | Verkaufspreise und Rabatte                                                                    | >            |
| 1100        |                   | Vorderrad         |           |               | 152   | Nein            | Nein           | 1100                     | 1100            | STÜCK            |            | 129,671                      | Weniger Opt           | ionen      | Einkaufspreise und Rabatte                                                                    | > 00         |
| 1110        |                   | Felge             |           |               | 400   | Nein            | Nein           |                          |                 | STÜCK            |            | 1,05                         |                       | Lagerabga  |                                                                                               | , urd        |
| 1120        |                   | Speichen          |           | 10            | 0.000 | Nein            | Nein           |                          |                 | STÜCK            |            | 2,00                         | 0,0                   | Einstandsp | Periodische Aktivitäten                                                                       | > ind<br>ein |
| 1150        |                   | Nabe vorn         |           |               | 200   | Nein            | Nein           | 1150                     | 1150            | STÜCK            |            | 12,441                       | 500,0                 | Einstandsp | Senehmigungsanforderung                                                                       | ><br>Ja      |
| 1151        |                   | Vorderachse       |           |               | 200   | Nein            | Nein           |                          |                 | STÜCK            | <b>V</b>   | 0,45                         | 0,0                   | Einstandsp | Workflow                                                                                      | > 95         |
| 1155        |                   | Laufbuchse vorn   |           |               | 200   | Nein            | Nein           |                          |                 | STÜCK            |            | 0,77                         | 0,0                   | Einstandsp | Funktionen                                                                                    | > 95         |
| 1160        |                   | Mantel            |           |               | 200   | Nein            | Nein           |                          |                 | STÜCK            |            | 1,23                         | 0,0                   | Gemeinkos  | Bestellarbeitsblatt                                                                           | 00           |
| 1170        |                   | Schlauch          |           |               | 200   | Nein            | Nein           |                          |                 | STÜCK            |            | 1,75                         | 0,0                   | Direkte Ko | Artikel BuchBlatt                                                                             | 00           |
| 1200        |                   | Hinterrad         |           |               | 152   | Nein            | Nein           | 1200                     | 1200            | STÜCK            |            | 129,682                      | 1.200,(               | DB %       | 🖪 Artikel Umlag. BuchBlatt                                                                    | 13           |
| 1250        |                   | Nabe hinten       |           |               | 200   | Nein            | Nein           | 1250                     | 1150            | STÜCK            | 1          | 12,452                       | 1.100,(               | VK-Preis   | -<br>Artikelablaufverfolgung                                                                  | 00           |
| 1251        |                   | Hinterradachse    |           | 10            | 0.000 | Nein            | Nein           |                          |                 | STÜCK            | <b>V</b>   | 0,33                         | 0,0                   |            |                                                                                               | -            |
| 1255        |                   | Laufbuchse hinter | n         |               | 200   | Nein            | Nein           |                          |                 | STÜCK            | ~          | 0,90                         | 0,0                   | Artikelde  | Artikelpreise Justieren                                                                       | 1.           |
| 1300        |                   | Kette komplett    |           |               | 152   | Nein            | Nein           | 1300                     |                 | STÜCK            |            | 13,157                       | 800,(                 | Artikelnr. | Werteflussstrategie Vorschlag                                                                 | 00           |
| 1310        |                   | Kette             |           |               | 100   | Nein            | Nein           |                          |                 | STÜCK            |            | 1,99                         | 0,0                   | Wiederbes  | T Vorlage anwenden                                                                            | ge           |
| 1320        |                   | Zahnrad vorn 32 2 | lähne     |               | 100   | Nein            | Nein           |                          |                 | STÜCK            | 1          | 4,66                         | 0,0                   | Meldebest  | Bildschirm                                                                                    | > 0          |
| 1330        |                   | Zahnrad hinten 18 | Zähne     |               | 100   | Nein            | Nein           |                          |                 | STÜCK            |            | 5,88                         | 0,0                   | Bestellmen | Planung                                                                                       | > 00         |
|             |                   |                   |           |               | 450   |                 |                |                          |                 | CTÜ CV           | _          | 2.00                         | ~                     | Maximalbe  | stand                                                                                         | 0            |

#### Seite 6 von 32

| Werteflussstrategie \ | /orsch | alag   Arbeitsdatum: 26.01.2023 |             |                     |                  |                           |                  |                          |                                            |                       |                                   |                                               | √Gespeichert   | ] 🖬 🦽               |
|-----------------------|--------|---------------------------------|-------------|---------------------|------------------|---------------------------|------------------|--------------------------|--------------------------------------------|-----------------------|-----------------------------------|-----------------------------------------------|----------------|---------------------|
| Name                  |        |                                 |             |                     |                  | TANDARD                   |                  |                          |                                            |                       |                                   |                                               |                |                     |
| - Horne               |        |                                 |             |                     |                  |                           |                  |                          |                                            |                       |                                   |                                               |                |                     |
| Verwalten Vorga       | ng     | Zeile 🛛 🖽 In Excel öffnen       |             |                     |                  |                           |                  |                          |                                            |                       |                                   |                                               |                | Y                   |
| Artikelnr. †          |        | Beschreibung                    | Lagerabgang | Neue<br>Lagerabgang | Artikelverfolgun | Neuer<br>Artikelverfolgun | Basiseinheitenco | Neue<br>Basiseinheitenco | Verwe<br>neuen<br>Einst<br>Preis<br>(fest) | Einstandspreis (fest) | Neuer<br>Einstandspreis<br>(fest) | Neuer<br>Einsta<br>(fest) -<br>Lager<br>vorha | Einstandspreis | EK-Preis (neuester) |
| 1896-S                |        | ATHENS Schreibtisch             | FIFO        | Durchschnitt        |                  |                           | STÜCK            |                          |                                            | 784,60                | 0,00                              |                                               | 784,60         | 784,60              |
| 1900-S                |        | PARIS Gästestuhl, schwarz       | FIFO        | Durchschnitt        |                  |                           | STÜCK            |                          |                                            | 151,10                | 0,00                              |                                               | 151,10         | 151,10              |
| 1906-S                |        | ATHENS Schubladenelement        | FIFO        | Durchschnitt        |                  |                           | STÜCK            |                          |                                            | 339,90                | 0,00                              |                                               | 339,90         | 339,90              |
| 1908-S                |        | LONDON Schreibtischstuhl, blau  | FIFO        | Durchschnitt        |                  |                           | STÜCK            |                          |                                            | 148,90                | 0,00                              |                                               | 148,90         | 148,90              |
| 1920-S                |        | ANTWERP Konferenztisch          | FIFO        | Durchschnitt        |                  |                           | STÜCK            |                          |                                            | 508,00                | 0,00                              |                                               | 508,00         | 508,00              |
| 1925-W                |        | Konferenzpaket 1 bis 6          | FIFO        | Durchschnitt        |                  |                           | STÜCK            |                          |                                            | 0,00                  | 0,00                              |                                               | 0,00           | 0,00                |
| 1928-S                |        | AMSTERDAM Lampe                 | FIFO        | Durchschnitt        |                  |                           | STÜCK            |                          |                                            | 43,10                 | 0,00                              |                                               | 43,10          | 43,10               |
| 1929-W                |        | Konferenzpaket 1 bis 8          | FIFO        | Durchschnitt        |                  |                           | STÜCK            |                          |                                            | 0,00                  | 0,00                              |                                               | 0,00           | 0,00                |
| 1936-S                | 11     | BERLIN Gästestuhl, gelb         | FIFO        | Durchschnitt        |                  |                           | STÜCK            |                          |                                            | 151,10                | 0.00                              |                                               | 151,10         | 151,10              |
| 1953-W                |        | Gastabschnitt 1                 | FIFO        | Durchschnitt        | 3                |                           | STÜCK            |                          |                                            | 0.00                  | 0.00                              |                                               | 0.00           | 0.00                |
| 1960-S                |        | ROME Gästestuhl, grün           | FIFO        | Durchschnitt        |                  |                           | STÜCK            |                          |                                            | 151,10                | 0.00                              |                                               | 151,10         | 151.10              |
| 1964-S                |        | TOKYO Gästestuhl, blau          | FIFO        | Durchschnitt        |                  |                           | STÜCK            |                          |                                            | 151,10                | 0.00                              |                                               | 151,10         | 151,10              |
| 1965-W                |        | Konferenzpaket 2 bis 8          | FIFO        | Durchschnitt        |                  |                           | STÜCK            |                          |                                            | 0.00                  | 0,00                              |                                               | 0,00           | 0,00                |
| 1968-S                |        | MEXICO Bürostuhl, schwarz       | FIFO        | Durchschnitt        |                  |                           | STÜCK            |                          |                                            | 148,90                | 0,00                              |                                               | 148,90         | 148,90              |
| 1969-W                |        | Konferenzpaket 1                | FIFO        | Durchschnitt        |                  |                           | STÜCK            |                          |                                            | 0,00                  | 0,00                              |                                               | 0,00           | 0,00                |
| 1972-S                |        | MUNICH Schreibtischstuhl, gelb  | FIFO        | Durchschnitt        |                  |                           | STÜCK            |                          |                                            | 148,90                | 0,00                              |                                               | 148,90         | 148,90              |
| 1980-S                |        | MOSCOW Schreibtischstuhl, rot   | FIFO        | Durchschnitt        |                  |                           | STÜCK            |                          |                                            | 148,90                | 0,00                              |                                               | 148,90         | 148,90              |
| 1988-S                |        | SEOUL Gästestuhl, rot           | FIFO        | Durchschnitt        |                  |                           | STÜCK            |                          |                                            | 151,10                | 0,00                              |                                               | 151,10         | 151,10              |
| 1996-S                |        | ATLANTA Whiteboard, Basis       | FIFO        | Durchschnitt        |                  |                           | STÜCK            |                          |                                            | 1.095,30              | 0,00                              |                                               | 1.095,30       | 1.095,30            |
| 2000-S                |        | SYDNEY Schreibtischstuhl, grün  | FIFO        | Durchschnitt        |                  |                           | STÜCK            |                          |                                            | 148,90                | 0,00                              |                                               | 148,90         | 148,90              |

Die Zeilen für die Änderung der Werteflussstrategie können entweder mit einer Funktion vorgeschlagen oder manuell in den Werteflussstrategievorschlag eingetragen werden.

| Werteflussstrategie Vorschlag   Arbeitsdatum: 26.01.2023           | √ Gespeichert | □□∗      |
|--------------------------------------------------------------------|---------------|----------|
| Name STANDARD                                                      |               |          |
| Verwalten <u>Vorgang</u> Zeile 🕮 In Excel öffnen                   |               | $\nabla$ |
| 🖼 Werteflussstrategie vorschlagen 🚯 Werteflussstrategie übernehmen |               | -13      |

Durch die Funktion Werteflussstrategie vorschlagen wird die Änderung im Artikel durchgeführt. Dabei finden Umbuchungen der bestehenden Mengen und Werte statt.

| Artikel 70061 (   | rtikel 70061 CMC FIFO -> Durchschnitt   Arbeitsdatum: 26.01.2023 |           |              |                 |            |                 |       |                      |           |                            |                                |          |
|-------------------|------------------------------------------------------------------|-----------|--------------|-----------------|------------|-----------------|-------|----------------------|-----------|----------------------------|--------------------------------|----------|
| Artikelposten     |                                                                  | 🔎 Suchen  | Posten       | 🗄 In Excel öffn | en W       | eitere Optionen |       |                      |           |                            |                                |          |
| Buchungsd         |                                                                  | Postenart | Belegart     | Belegnr.        | Artikelnr. | Lagerortcode    | Menge | Fakturierte<br>Menge | Restmenge | Einstandsbetrag (erwartet) | Einstandsbetrag<br>(tatsächl.) | Offen    |
| <u>31.01.2023</u> | ÷                                                                | Zugang    |              | CMC 0123        | 70061      | ROT             | 10    | 10                   | 10        | 0,00                       | 130,00                         |          |
| 31.01.2023        |                                                                  | Zugang    |              | CMC 0123        | 70061      | BLAU            | 10    | 10                   | 10        | 0,00                       | 150,00                         | <b>V</b> |
| 31.01.2023        |                                                                  | Zugang    |              | CMC 0123        | 70061      | BLAU            | 10    | 10                   | 10        | 0,00                       | 100,00                         | ~        |
| 30.01.2023        |                                                                  | Abgang    |              | CMC 0123        | 70061      | ROT             | -10   | -10                  | 0         | 0,00                       | -130,00                        |          |
| 30.01.2023        |                                                                  | Abgang    |              | CMC 0123        | 70061      | BLAU            | -10   | -10                  | 0         | 0,00                       | -150,00                        |          |
| 30.01.2023        |                                                                  | Abgang    |              | CMC 0123        | 70061      | BLAU            | -10   | -10                  | 0         | 0,00                       | -100,00                        |          |
| 01.01.2023        |                                                                  | Einkauf   | Einkaufslief | . 107038        | 70061      | ROT             | 10    | 10                   | 0         | 0,00                       | 130,00                         |          |
| 01.01.2023        |                                                                  | Einkauf   | Einkaufslief | . 107038        | 70061      | BLAU            | 10    | 10                   | 0         | 0,00                       | 150,00                         |          |
| 01.01.2023        |                                                                  | Einkauf   | Einkaufslief | . 107038        | 70061      | BLAU            | 10    | 10                   | 0         | 0,00                       | 100,00                         |          |
|                   |                                                                  |           |              |                 |            |                 |       |                      |           |                            |                                |          |

Detaillierte Informationen finden Sie ab Kapitel 4 - Änderung Werteflussstrategie.

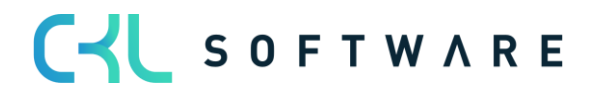

## 2.3. Werteflussstrategieposten

Zusätzlich zu den Artikelbuchungen, die bei der Änderung der Werteflussstrategie durchgeführt werden, entstehen zur Protokollierung Werteflussstrategieposten.

Die Werteflussstrategieposten können über die Artikelkarte aufgerufen werden.

| Artikelkarte   Arbeitsdatum: 26.01.2023 🖉 + 🖻                                                   |                                            |                      |                                                    |                   |             |                        |  |  |
|-------------------------------------------------------------------------------------------------|--------------------------------------------|----------------------|----------------------------------------------------|-------------------|-------------|------------------------|--|--|
| 70061 · CMC FIFO -> Durchschnitt                                                                |                                            |                      |                                                    |                   |             |                        |  |  |
| Prozess Artikel Preise und -rabatte Genehmigungsanforderung Aktionen Zugehörig Weniger Optionen |                                            |                      |                                                    |                   |             |                        |  |  |
| 🕙 Historie 🗸 🛛 Artikel 🗸                                                                        | 📰 Verfügbarkeit 🗸 📑 Einkauf 🗸 🎼 Ver        | rkauf 🗸 🚆 Stückliste | e 🗸 📼 Lager 🗸 🖡                                    | Service 🗸 🛛 📵 Res | sourcen ∨   |                        |  |  |
| Posten >                                                                                        | Posten                                     |                      | Art                                                | Be                | estand      | ¥                      |  |  |
| Beschreibung · · · · · · · · · · · · · · · · · · ·                                              | Reservierungsposten                        |                      | Basiseinheit · · · · · · · · · · · · · · · · · · · | ST                | ÜCK         | ~                      |  |  |
|                                                                                                 | 🖫 Wertposten<br>📧 Artikelverfolgungsposten |                      |                                                    |                   |             |                        |  |  |
| Lagerbestand                                                                                    | 🖫 Lagerplatzposten                         |                      |                                                    |                   |             | Mehr anzeigen          |  |  |
| Regalnr.                                                                                        | Werteflussstrategie Posten                 |                      | Menge in Auftrag                                   |                   |             | 0                      |  |  |
| Lagerbestand                                                                                    | Artikeldaten evnortieren                   | 30                   | Bestandswarnung                                    | St                | andard (Ja) | ~                      |  |  |
| Menge in Bestellung                                                                             |                                            | 0                    | Volumen · · · · · · · · ·                          | ······            |             | 0                      |  |  |
| Menge in FA                                                                                     |                                            | 0 43                 | Eingangsüberschusscoo                              | de                |             | ~                      |  |  |
| Menge in Komponentenzeilen                                                                      |                                            | 0                    |                                                    |                   |             |                        |  |  |
|                                                                                                 |                                            |                      |                                                    |                   |             |                        |  |  |
| 70061 · CMC FIFO ->                                                                             | > Durchschnitt   Arbeitsdatum: 26.         | 01.2023              |                                                    |                   |             |                        |  |  |
| Werteflussstrategie                                                                             | Posten   $ ho$ Suchen 🖷 Ir                 | n Excel öffnen       |                                                    |                   |             | $\forall \equiv$       |  |  |
| Artikeler                                                                                       | Raschraibung                               | lagerabga            | Artikalvarfolo                                     | Pariseinheite     | Startdatum  | Erste<br>Artikelposten |  |  |
| ArtiKelfir.                                                                                     | beschleibung                               | Lagerabya            | Artikelverloig                                     | basiseinneite     | Startuatum  | LIG. INT.              |  |  |
| 70061                                                                                           | CMC FIFO -> Durchschnitt                   | FIFO                 |                                                    | STÜCK             |             | 359                    |  |  |
| 70061                                                                                           | CMC FIFO -> Durchschnitt                   | Durchschnitt         |                                                    | STÜCK             | 31.01.2023  | 365                    |  |  |
|                                                                                                 |                                            |                      |                                                    |                   |             |                        |  |  |

Bei einer Änderung entstehen immer zwei Werteflussstrategieposten. Der erste Posten zeigt die bis zum Stichtag der Änderung gültigen Parameter. Der zweite Posten zeigt die ab dem Stichtag der Änderung gültigen Parameter mit einem Startdatum.

Folgende Felder stehen im Werteflussstrategieposten zur Verfügung:

| Option              | Beschreibung                                                                    |
|---------------------|---------------------------------------------------------------------------------|
| Artikelnr.          | Nummer des Artikels für den eine Werteflus-<br>sänderung durchgeführt wurde.    |
| Beschreibung        | Artikelbeschreibung                                                             |
| Lagerabgangsmethode | Bei einer Änderung der Lagerabgangsme-<br>thode steht im ersten Posten die alte |

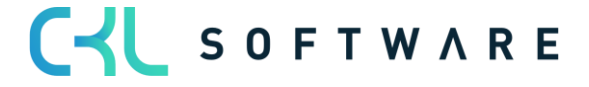

|                              | Lagerabgangsmethode und im zweiten Pos-<br>ten die neue gültige Lagerabgangsmethode.                                                                            |
|------------------------------|----------------------------------------------------------------------------------------------------|
| Artikelverfolgungscode       | Bei einer Änderung der Artikelverfolgung<br>steht im ersten Posten die alte Artikelverfol-<br>gung und im zweiten Posten die neue gültige<br>Artikelverfolgung. |
| Basiseinheit                 | Bei einer Änderung der Basiseinheit steht im<br>ersten Posten die alte Basiseinheit und im<br>zweiten Posten die neue gültige Basiseinheit.                     |
| Startdatum                   | Gibt den Stichtag an, ab dem die Wertefluss-<br>änderung gültig ist.                                                                                            |
| Erste Artikelposten Lfd. Nr. | Hier steht die Laufende Nummer des ersten<br>Artikelpostens für die jeweils gültige Werte-<br>flussstrategie.                                                   |

Bei jeder Werteflussänderung, die auf dem Artikel durchgeführt wird, entstehen neue Werteflussstrategieposten.

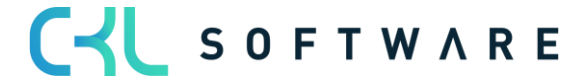

## 3. GRUNDLAGEN

#### 3.1.Rollencenter

Das Modul ist in das Rollencenter Buchhalter von Microsoft Dynamics 365 Business Central® integriert und kann von dort aufgerufen werden.

Zusätzlich gibt es Verzweigungsmöglichkeiten in der Artikelübersicht und Artikelkarte.

| CRONUS AG Suchen                    | en                  |                                   |                                                                                                    | Aufklappen   Zusammenklappen   … |
|-------------------------------------|---------------------|-----------------------------------|----------------------------------------------------------------------------------------------------|----------------------------------|
| Mein Business Central<br>Buchhalter |                     |                                   |                                                                                                    |                                  |
| Startseite (12)                     | Finanzen (21)       | BuchBlätter (7)                   | Zahlungsmanagement (12)                                                                                                    | Kostenrechnung (5)               |
| Anlagen (7)                         | Gebuchte Belege (9) | Einrichtung und Erweiterungen (5) | Costing Method 365 (5) ^<br>- Werteflussstrategie Vorschlag<br>- Werteflussstrat Vorschlagsname<br>- Werteflussstrategie Posten<br>- Artikel<br>- Daten einrichtenting Method 365 |                                  |

#### 3.2. Daten einrichten Costing Method 365

Mit der Funktion Daten einrichten Costing Method 365 können grundlegende Einrichtungsparameter für das Modul erstellt und im System hinterlegt werden.

In diesem Fall wird für den Werteflussstrategievorschlag, der Buchungen zum Ändern der Artikelparameter vornimmt, ein Herkunftscode benötigt.

| Daten einrichten Costing Method 365 |   |
|-------------------------------------|---|
| 🔆 Einrichtungsdaten erstellen       |   |
| Allgemein                           |   |
| Herkunftscode Einrichtung           | ~ |
|                                     |   |

Mit dem Ausführen der Funktion Einrichtungsdaten erstellen wird ein Herkunftscode angelegt und in der Herkunftscode Einrichtung für den Werteflussstrategie Vorschlag hinterlegt.

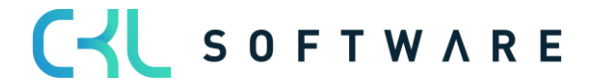

| Daten einrichten Costing Method 365 |   |
|-------------------------------------|---|
| * Einrichtungsdaten erstellen       |   |
| Allgemein                           |   |
| Herkunftscode Einrichtung           | ~ |
|                                     |   |
|                                     |   |
| Die Daten wurden eingerichtet.      |   |
|                                     |   |
| ОК                                  |   |
|                                     |   |

Ergebnis in der Herkunftscode Einrichtung:

|                                                                                                    |                                                                           | Ø                     | + 🛍                                                                                                    | √ Gespeichert                                                |                       |
|----------------------------------------------------------------------------------------------------|---------------------------------------------------------------------------|-----------------------|----------------------------------------------------------------------------------------------------|--------------------------------------------------------------|-----------------------|
| Herkunfts                                                                                                    | code Ein                                                                  | richtu                | ng                                                                                                    |                                                              |                       |
| Allgemein >                                                                                                    |                                                                           |                       |                                                                                                    |                                                              |                       |
|                                                                                                    |                                                                           |                       |                                                                                                    |                                                              |                       |
| Verkauf >                                                                                                    |                                                                           |                       |                                                                                                    |                                                              |                       |
| Einkauf >                                                                                                    |                                                                           |                       |                                                                                                    |                                                              |                       |
|                                                                                                    |                                                                           |                       |                                                                                                    |                                                              |                       |
|                                                                                                    |                                                                           |                       |                                                                                                    |                                                              |                       |
| Mitarbeiter >                                                                                                    |                                                                           |                       |                                                                                                    |                                                              |                       |
| Mitarbeiter >                                                                                                    |                                                                           |                       |                                                                                                    |                                                              |                       |
| Mitarbeiter >                                                                                                    |                                                                           |                       |                                                                                                    |                                                              |                       |
| Mitarbeiter > Lager Umlagerung                                                                                                   | UMLAG                                                                     | ~                     | Lagerregulierung · · · · · ·                                                                                                    | LWERTBUCH                                                    | ~                     |
| Mitarbeiter > Lager Umlagerung Artikel BuchBlatt                                                                                 | UMLAG                                                                     | ~                     | Lagerregulierung · · · · · ·                                                                                                    | LWERTBUCH                                                    | ~                     |
| Mitarbeiter > Lager Umlagerung ······ Artikel BuchBlatt ····· Umlagerungs BuchB ·                                                | UMLAG<br>ARTBUCHBL<br>UMLAGBUBL                                           | ×<br>×<br>×           | Lagerregulierung · · · · · ·<br>Artikelposten kompr. · · ·<br>Artikelbudget kompri ·                                                                               | LWERTBUCH                                                    | >                     |
| Mitarbeiter > Lager Umlagerung Artikel BuchBlatt Umlagerungs BuchB Inventur BuchBlatt                                            | UMLAG<br>ARTBUCHBL<br>UMLAGBUBL<br>INVEBUCHBL                             | ×<br>×<br>×           | Lagerregulierung · · · · · ·<br>Artikelposten kompr. · · ·<br>Artikelbudget kompri ·<br>Einstandspreisregulie ·                                                    | LWERTBUCH<br>COMPRIBUDG<br>LAGERREGUL                        | > >                   |
| Mitarbeiter > Lager Umlagerung Artikel BuchBlatt Umlagerungs BuchB Inventur BuchBlatt Inventuraufträge                           | UMLAG<br>ARTBUCHBL<br>UMLAGBUBL<br>INVEBUCHBL<br>INV.AUFTR.               | ><br>><br>><br>>      | Lagerregulierung · · · · · ·<br>Artikelposten kompr. · · · ·<br>Artikelbudget kompri ·<br>Einstandspreisregulie ·<br>Montage · · · · · · ·                         | LWERTBUCH<br>COMPRIBUDG<br>LAGERREGUL<br>MONTAGE             | >                     |
| Mitarbeiter > Lager Umlagerung Umlagerungs BuchBlatt Umlagerungs BuchB Inventur BuchBlatt Inventuraufträge Werteflussstrategie V | UMLAG<br>ARTBUCHBL<br>UMLAGBUBL<br>INVEBUCHBL<br>INV.AUFTR.<br>WERTFLUSTR | ><br>><br>><br>><br>> | Lagerregulierung · · · · · ·<br>Artikelposten kompr. · · · ·<br>Artikelbudget kompri ·<br>Einstandspreisregulie ·<br>Montage · · · · · · · · · · · · · · · · · · · | LWERTBUCH<br>COMPRIBUDG<br>LAGERREGUL<br>MONTAGE<br>INVTRCPT | >     >       >     > |

C S O F T W A R E

## 4. ÄNDERUNG WERTEFLUSSSTRATEGIE

## 4.1. Schritte der Werteflussstrategieänderung

Für die Änderung der Werteflussstrategie führt das System folgende vier Schritte aus:

- Alle offenen, positiven Artikelposten des Artikels werden ermittelt. Das entspricht den eingehenden Transaktionen, wie z.B. Einkäufe, Umlagerungseingänge, Istmeldungen von Fertigungs- und Montageaufträgen.
- 2. Für jeden dieser positiven Artikelposten wird ein Abgang gebucht.
- 3. Das Programm ändert die Werteflussstrategie aus Lagerabgangsmethode, Artikelverfolgungscode, Basiseinheit und, falls erforderlich den Einstandspreis (fest) des Artikelstammsatzes und in allen zugehörigen Lagerhaltungsdaten.
- 4. Für die ursprünglichen positiven, offenen Artikelposten werden dann wieder Zugänge mit der neuen Werteflussstrategie und dem neuen Einstandspreis (fest), sofern das Häkchen gesetzt ist, erstellt.
- 5. Das Programm stellt sicher, dass die Reservierungen für die ursprünglich offenen, positiven Artikelposten nun für die neuen Artikelposten gelten.
- 6. Das Programm erstellt einen neuen Werteflussstrategieposten für den Artikel. Der Posten weist die neue Lagerabgangsmethode, den neuen Artikelverfolgungscode und/oder den neuen Basiseinheitencode, das Startdatum und die Nummer des ersten Artikelpostens aus, für den die neue Werteflussstrategie gültig ist.

Artikelposten einer Werteflussstrategieänderung:

| _ |                   |     |               |                 |                 |            |              |       |                      |           |                            |                                |       |
|---|-------------------|-----|---------------|-----------------|-----------------|------------|--------------|-------|----------------------|-----------|----------------------------|--------------------------------|-------|
| A | rtikel 70061 (    | СМС | FIFO -> Durch | schnitt   Arbei | tsdatum: 26.01  | .2023      |              |       |                      |           |                            |                                |       |
| A | rtikelposten      |     | 🔎 Suchen      | Posten          | 🗓 In Excel öffn | en Weit    | ere Optionen |       |                      |           |                            |                                |       |
|   | Buchungsd         |     | Postenart     | Belegart        | Belegnr.        | Artikelnr. | Lagerortcode | Menge | Fakturierte<br>Menge | Restmenge | Einstandsbetrag (erwartet) | Einstandsbetrag<br>(tatsächl.) | Offen |
|   | <u>31.01.2023</u> | ÷   | Zugang        |                 | CMC 0123        | 70061      | ROT          | 10    | 10                   | 10        | 0,00                       | 130,00                         |       |
|   | 31.01.2023        |     | Zugang        |                 | CMC 0123        | 70061      | BLAU         | 10    | 10                   | 10        | 0,00                       | 150,00                         |       |
|   | 31.01.2023        |     | Zugang        |                 | CMC 0123        | 70061      | BLAU         | 10    | 10                   | 10        | 0,00                       | 100,00                         |       |
|   | 30.01.2023        |     | Abgang        |                 | CMC 0123        | 70061      | ROT          | -10   | -10                  | 0         | 0,00                       | -130,00                        |       |
| _ | 30.01.2023        |     | Abgang        |                 | CMC 0123        | 70061      | BLAU         | -10   | -10                  | 0         | 0,00                       | -150,00                        |       |
| _ | 30.01.2023        |     | Abgang        |                 | CMC 0123        | 70061      | BLAU         | -10   | -10                  | 0         | 0,00                       | -100,00                        |       |
| _ | 01.01.2023        |     | Einkauf       | Einkaufslief.   | 107038          | 70061      | ROT          | 10    | 10                   | 0         | 0,00                       | 130,00                         |       |
| _ | 01.01.2023        |     | Einkauf       | Einkaufslief.   | 107038          | 70061      | BLAU         | 10    | 10                   | 0         | 0,00                       | 150,00                         |       |
| _ | 01.01.2023        |     | Einkauf       | Einkaufslief.   | 107038          | 70061      | BLAU         | 10    | 10                   | 0         | 0,00                       | 100,00                         |       |
|   |                   |     |               |                 |                 |            |              |       |                      |           |                            |                                |       |

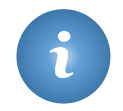

Bei der Änderung der Werteflussstrategie werden nicht die Dimensionen des ursprünglichen Postens verwendet, sondern immer die Standarddimensionen des Artikelstammsatzes.

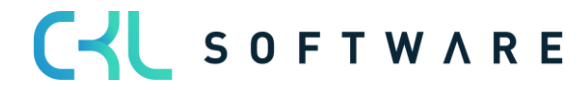

#### 4.2. Voraussetzung

Folgende Voraussetzungen müssen zur Änderung der Werteflussstrategie erfüllt sein:

- Es darf keine offenen negativen Artikelposten geben.
- Es darf f
  ür den Artikel keine teilweise abgeschlossenen Fertigungsauftragszeilen geben. Falls solche Zeilen existieren, k
  önnen Sie einfach die Menge in der Fertigungsauftragszeile auf den Wert der fertig gestellten Menge 
  ändern und den Fertigungsauftrag beenden. Anschließend sollte ein neuer Fertigungsauftrag mit der noch ausstehenden Menge erstellt werden. Diese Vorgehensweise ermöglicht Ihnen, mit der Änderung der Lagerabgangsmethode fortzufahren.
- Es darf für den Artikel keine offenen Umlagerungsaufträge geben, für die die Ausgangsseite gebucht ist und die Eingangsseite noch fehlt. Denn es ist nicht möglich, direkt Mengen von den Transitlagerorten zu bewegen.
- Es darf keine Artikelposten mit dem gleichen oder späteren Datum als dem Gültigkeitsdatum aus dem Anforderungsfenster Werteflussstrategie übernehmen geben.

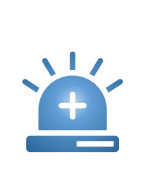

Es wird empfohlen, vor einer Änderung der Werteflussstrategie eine Datensicherung der Datenbank zu erstellen.

Zudem sollten die Änderungen zuerst auf einem Testsystem geändert werden, so dass die daraus resultierenden neuen Werte gewissenhaft überprüft werden können, ohne die Echtdaten in Mitleidenschaft zu ziehen.

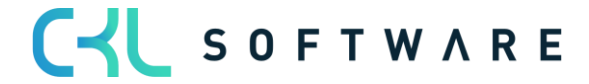

## 4.3. Werteflussstrategie vorschlagen

Um die Werteflussstrategie eines oder mehrerer Artikel zu ändern, öffnen Sie den Werteflussstrategievorschlag (siehe 2.2 Werteflussstrategievorschlag).

Mit der Funktion Werteflussstrategie vorschlagen kann das Vorschlags Buch.-Blatt automatisch mit den gewünschten Artikeln gefüllt werden.

| Werteflussstrategie Vorschlag   Arbeitsdatum: 26.01.2023 | √ Gespeichert | □□,⊀     |
|----------------------------------------------------------|---------------|----------|
| Name STANDARD                                            |               |          |
| Verwalten <u>Vorgang</u> Zeile 🕮 In Excel öffnen         |               | $\nabla$ |
| Werteflussstrategie vorschlagen                          |               | -62      |

Es muss die neue Werteflussstrategie angegeben werden, z.B. die neue Lagerabgangsmethode. Zusätzlich kann über das Register Artikel gefiltert werden, damit nur bestimmte Artikel in den Vorschlag übernommen werden.

| Werteflussstrategie vorsch       | nlagen       | 2 ×     |
|----------------------------------|--------------|---------|
| Optionen                         |              |         |
| Neue Lagerabgangsmethode         | Durchschnitt | ~       |
| Verwende neuen EinstPreis (fest) |              |         |
| Neuer Artikelverfolgungscode     |              | $\sim$  |
| Neue Basiseinheitencode          |              | $\sim$  |
|                                  |              |         |
| Filter: Artikel                  |              |         |
| × Nr                             |              | $\sim$  |
| × Lagerabgangsmethode            | FIFO         | $\sim$  |
| + Filter                         |              |         |
| Summen filtern nach:             |              |         |
| + Filter                         |              |         |
|                                  |              |         |
| Erweitert >                      |              |         |
|                                  | ОК АЬ        | brechen |

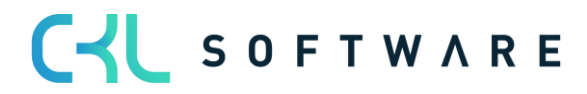

| Feld                             | Beschreibung                                                                                                    |
|----------------------------------|----------------------------------------------------------------------------------------------------|
| Neue Lagerabgangsmethode         | Hier wird die Lagerabgangsmethode einge-<br>tragen, auf die die Artikel geändert werden<br>sollen.                                                                                                    |
| Verwende neuen EinstPreis (fest) | <ul> <li>Wird nur beim Ändern auf die Lagerabgangsmethode Standard angewendet.</li> <li>Ist der Haken gesetzt, wird bereits der neue Einstandspreis fest für die Neuberechnung des Artikellagerwertes verwendet.</li> <li>Falls Sie das Feld leer lassen, verwendet das Programm den alten festen Einstandspreis bei der Neuberechnung der offenen Artikelposten, so dass der Lagerwert den alten festen Einstandspreis widerspiegelt. Das Programm übernimmt dann den neuen festen Einstandspreis bei der Nachsten Buchung, die für den Artikel durchgeführt wird.</li> </ul> |
| Neuer Artikelverfolgungscode     | Hier wird der Artikelverfolgungscode einge-<br>tragen, auf den die Artikel geändert werden<br>sollen.                                                                                                    |
| Neue Basiseinheitencode          | Hier wird die Basiseinheit eingetragen, auf<br>die die Artikel geändert werden sollen.                                                                                                    |

Auf dem Register Filter Artikel können Filter auf den Artikelstamm gesetzt werden, damit nur bestimmte Artikel in der Werteflussstrategievorschlag übernommen werden.

| V           | Verteflussstrategie | Vorschlag   Arbeitsdatum: 26.01.2023 |                     |                    |                 |                          |                |                        |                                     |                       |                                   | ~0                                         | Gespeichert 🔲  | ت م <sup>و</sup>    |
|-------------|---------------------|--------------------------------------|---------------------|--------------------|-----------------|--------------------------|----------------|------------------------|-------------------------------------|-----------------------|-----------------------------------|--------------------------------------------|----------------|---------------------|
| Ν           | lame ·····          |                                      |                     |                    | S1              | IANDARD                  |                |                        |                                     |                       |                                   |                                            |                |                     |
| -<br>-<br>- | ferwalten Vorga     | ang Zeile 🖷 In Excel öffnen          |                     |                    |                 |                          |                |                        |                                     |                       |                                   |                                            |                | $\nabla$            |
|             | Artikelnr. Ť        | Beschreibung                         | Lagerabgangsmethode | Neue<br>Lagerabgan | Artikelverfolgu | Neuer<br>Artikelverfolgu | Basiseinheiten | Neue<br>Basiseinheiten | Verwende neuen<br>EinstPreis (fest) | Einstandspreis (fest) | Neuer<br>Einstandspreis<br>(fest) | Neuer<br>Einst<br>(fest) -<br>Lage<br>vorh | Einstandspreis | EK-Preis (neuester) |
|             | C-100               | Kabel für LS-100                     | FIFO                | Durchschnitt       |                 |                          | STÜCK          |                        |                                     | 15,00                 | 0,00                              |                                            | 15,00          | 15,00               |
|             |                     |                                      |                     |                    |                 |                          |                |                        |                                     |                       |                                   |                                            |                |                     |

Folgende Informationen sind im Werteflussstrategievorschlag zu finden:

| Feld                         | Beschreibung                                                                        |
|------------------------------|-------------------------------------------------------------------------------------|
| Artikelnr.                   | Nummer des Artikels für den die Wertefluss-<br>strategie vorgeschlagen wurde.       |
| Beschreibung                 | Beschreibung des Artikels für den die Werte-<br>flussstrategie vorgeschlagen wurde. |
| Lagerabgangsmethode          | Die bisherige Lagerabgangsmethode des Ar-<br>tikels.                                |
| Neue Lagerabgangsmethode     | Die neue Lagerabgangsmethode auf die ge-<br>ändert werden soll.                     |
| Artikelverfolgungscode       | Der bisherige Artikelverfolgungscode des Ar-<br>tikels.                             |
| Neuer Artikelverfolgungscode | Der neue Artikelverfolgungscode auf den ge-<br>ändert werden soll.                  |

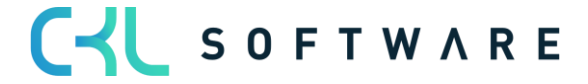

| Basiseinheitencode                                              | Der bisherige Basiseinheitencode des Arti-<br>kels                                                                                                    |
|-----------------------------------------------------------------|----------------------------------------------------------------------------------------------------|
| Neuer Basiseinheitencode                                        | Der neue Basiseinheitencode auf den geän-<br>dert werden soll.                                                                                                    |
| Verwende neuen EinstPreis (fest)                                | Dieses Feld wird gesetzt, wenn als neue La-<br>gerabgangsmethode Standard gewählt<br>wurde.<br>Beim Werteflussstrategie vorschlagen kann<br>dieses Feld bereits aktiviert werden.<br>Dadurch wird bestimmt, dass bereits für die<br>Buchung des Werteflussstrategievorschlags<br>der Wert aus dem Feld "Neuer Einstands-<br>preis (fest)" verwendet wird.<br>Ist das Feld nicht aktiviert, wird der Wert aus<br>dem Feld Einstandspreis (fest) für die Bu-<br>chung verwendet. |
| Einstandspreis (fest)                                           | Wert des Feldes Einstandspreis (fest) der Ar-<br>tikelkarte.                                                                                                    |
| Neuer Einstandspreis (fest)                                     | Mit Aktivierung des Feldes Verwende neuen<br>Einst. Preis(fest) kann hier der neue gültige<br>Einstandspreis hinterlegt werden.                                                                                                    |
| Neuer Einstandspreis (fest) – Lagerhaltungs-<br>daten vorhanden | Zeigt durch ein Häkchen an, wenn Lagerhal-<br>tungsdaten für den Artikel vorhanden sind.                                                                                                    |
| Einstandspreis                                                  | Wert des Feldes Einstandspreis der Artikel-<br>karte.                                                                                                    |
| EK-Preis (neuester)                                             | Wert des Feldes Direkte Kosten (neueste)<br>der Artikelkarte.                                                                                                    |

| Werteflussstra | itegie Vo | rschlag   Arbeitsdatum: 26.0 | 1.2023 |                     |                    |                 |                          |                |                        |                                     |                       |                                   | $\sim$                   | Gespeichert 🔲  | ت م <sup>ر</sup>    |
|----------------|-----------|------------------------------|--------|---------------------|--------------------|-----------------|--------------------------|----------------|------------------------|-------------------------------------|-----------------------|-----------------------------------|--------------------------|----------------|---------------------|
| Name · · · · · |           |                              |        |                     |                    |                 | STANDARD                 |                |                        |                                     |                       |                                   |                          |                |                     |
| Verwalten      | Vorgang   | Zeile 🖷 In Excel öf          | fnen   |                     |                    |                 |                          |                |                        |                                     |                       |                                   |                          |                | $\nabla$            |
| 🖶 Neuer Ei     | nstandsp  | ore Lagerhaltungsdaten       | 🐯 Kart | e 🖫 Posten 🖷 V      | Verteflussstrategi | e Posten        |                          |                |                        |                                     |                       |                                   | 61136m                   |                | -12                 |
| Artikelnr. 1   |           | Beschreibung                 |        | Lagerabgangsmethode | Neue<br>Lagerabgan | Artikelverfolgu | Neuer<br>Artikelverfolgu | Basiseinheiten | Neue<br>Basiseinheiten | Verwende neuen<br>EinstPreis (fest) | Einstandspreis (fest) | Neuer<br>Einstandspreis<br>(fest) | (fest) -<br>Lage<br>vorh | Einstandspreis | EK-Preis (neuester) |
| C-100          | :         | Kabel für LS-100             |        | FIFO                | Durchschnitt       |                 |                          | STÜCK          |                        |                                     | 15,00                 | 0,00                              |                          | 15.00          | 15.00               |

Über den Aufruf Zeile kann auf die jeweilige Artikelkarte oder die Artikelposten abgetaucht werden. Sind bereits Werteflussstrategieposten aus früheren Änderungen vorhanden, können diese ebenfalls über Zeile eingesehen werden.

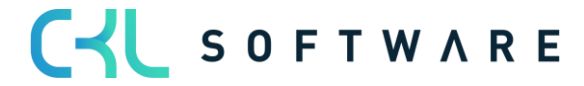

## 4.4. Werteflussstrategie übernehmen

Um die Werteflussstrategie zu übernehmen und damit die Änderung durchzuführen, wird die entsprechende Funktion im Werteflussstrategievorschlag aufgerufen.

| Werteflussstrategi | ie Vor | schlag   Arbeitsdatum: 26.01.2023 |                     |                    |                 |                          |                |                        |                                     |                       |                                   | ~(                       | Gespeichert 🔲  | ۲ م <sup>ر</sup> |         |
|--------------------|--------|-----------------------------------|---------------------|--------------------|-----------------|--------------------------|----------------|------------------------|-------------------------------------|-----------------------|-----------------------------------|--------------------------|----------------|------------------|---------|
| Name · · · · · ·   |        |                                   |                     |                    | ST              | ANDARD                   |                |                        |                                     |                       |                                   |                          |                |                  |         |
| Verwalten Vorg     | gang   | Zeile 🛯 In Excel öffnen           |                     |                    |                 |                          |                |                        |                                     |                       |                                   |                          |                | 7                |         |
| 🚟 Werteflussstr    | rateg  | e vorschlagen 💽 Werteflussstra    | ategie übernehmen   |                    |                 |                          |                |                        |                                     |                       |                                   |                          |                | -13              |         |
| Artikelnr. 1       |        | Beschreibung                      | Lagerabgangsmethode | Neue<br>Lagerabgan | Artikelverfolgu | Neuer<br>Artikelverfolgu | Basiseinheiten | Neue<br>Basiseinheiten | Verwende neuen<br>EinstPreis (fest) | Einstandspreis (fest) | Neuer<br>Einstandspreis<br>(fest) | (fest) -<br>Lage<br>vorh | Einstandspreis | EK-Preis (net    | uester) |
| C-100              | 1      | Kabel für LS-100                  | FIFO                | Durchschnitt       |                 |                          | STÜCK          |                        |                                     | 15.00                 | 0,00                              |                          | 15,00          |                  | 15.00   |

| Werteflussstrategie übern   | ehmen                                  | ZX     |
|-----------------------------|----------------------------------------|--------|
| Standardwerte verwenden von | Zuletzt verwendete Optionen und Filter | $\sim$ |
| Optionen                    |                                        |        |
| Gültig ab Datum             | 31.01.2023                             |        |
| Belegnr.                    | CMC 0123                               |        |
| × Artikelnr.                |                                        | $\sim$ |
| × Artikelnr.                |                                        | $\sim$ |
| + Filter                    | Ν                                      |        |
|                             |                                        |        |
| Frweitert                   |                                        |        |
|                             |                                        |        |
|                             | OK Abbr                                | echen  |
|                             |                                        |        |

Folgende Parameter müssen mitgegeben werden:

| Feld            | Beschreibung                                                                                                    |
|-----------------|----------------------------------------------------------------------------------------------------|
| Gültig ab Datum | Hier wird der Stichtag eingetragen, ab dem<br>die neue Werteflussstrategie gelten soll.<br>Mit diesem Datum werden die neuen Artikel-<br>posten eingebucht. |
| Belegnr.        | Diese Belegnummer wird für die Buchung<br>der neuen Artikelposten verwendet.                                                                                |

Auf dem Register Filter Werteflussstrategie Vorschlag können Filter auf die Zeilen aus dem Werteflussstrategievorschlag gesetzt werden, z.B. wenn die Werteflussstrategieänderung nur für einen kleinen Teil im ersten Schritt durchgeführt werden soll.

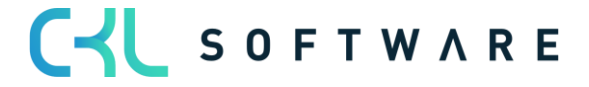

| Werteflussstrate | egie Vorschlag   Arbeitsdatum: 26.01.202 | 3                   |                    |                 |                          |                |                        |                                     |                       |                                   |                                            | П              | <sup>س</sup> م <sup>بر</sup> |
|------------------|------------------------------------------|---------------------|--------------------|-----------------|--------------------------|----------------|------------------------|-------------------------------------|-----------------------|-----------------------------------|--------------------------------------------|----------------|------------------------------|
| Name · · · · ·   |                                          |                     |                    |                 | TANDARD                  |                |                        |                                     |                       |                                   |                                            |                |                              |
| Verwalten V      | 'organg Zeile 🖷 In Excel öffnen          |                     |                    |                 |                          |                |                        |                                     |                       |                                   |                                            |                | Y                            |
| Artikelnr. 1     | Beschreibung                             | Lagerabgangsmethode | Neue<br>Lagerabgan | Artikelverfolgu | Neuer<br>Artikelverfolgu | Basiseinheiten | Neue<br>Basiseinheiten | Verwende neuen<br>EinstPreis (fest) | Einstandspreis (fest) | Neuer<br>Einstandspreis<br>(fest) | Neuer<br>Einst<br>(fest) -<br>Lage<br>vorh | Einstandspreis | EK-Preis (neuester)          |
|                  |                                          |                     |                    |                 |                          |                |                        |                                     | 0,00                  | 0,00                              |                                            | 0,00           | 0,00                         |
|                  |                                          |                     | ſ                  | Lagerabg        | angsmethode wu           | rde geändert.  | ОК                     |                                     |                       |                                   |                                            |                |                              |

| Nach der Änderung der Werteflussstrategie muss die Lagerregulierung fakt. Ein-<br>standspreise ausgeführt werden.                                                                                                    |
|----------------------------------------------------------------------------------------------------|
| Aufgrund der hohen Anzahl an Buchungen kann es eine Weile dauern bis die<br>Stapelverarbeitung <b>Werteflussstrategie übernehmen</b> ihre Aufgabe abschließt. Es<br>wird daher empfohlen, die Stapelverarbeitung nicht während der normalen Ge-<br>schäftszeiten auszuführen. |

#### 4.5. Ergebnis

Mit der Änderung der Werteflussstrategie werden die bisherigen Bestände, die vor dem Änderungsdatum vorhanden waren, abgebucht und nach der Änderung zum Gültig ab Stichtag wieder zugebucht.

Dadurch ergeben sich folgende Artikelposten:

| Artikel C-100 K   | Artikel C-100 Kabel für LS-100   Arbeitsdatum: 26.01.2023 |          |                   |          |             |              |       |                      |           |                               |                                |       |                                 |             |           |
|-------------------|-----------------------------------------------------------|----------|-------------------|----------|-------------|--------------|-------|----------------------|-----------|-------------------------------|--------------------------------|-------|---------------------------------|-------------|-----------|
| Artikelposten     | ,                                                         | Posten   | 🕮 In Excel öffnen | Weite    | re Optionen |              |       |                      |           |                               |                                |       |                                 |             |           |
| Buchungsd         | Postenart                                                 | Belegart |                   | Belegnr. | Artikelnr.  | Lagerortcode | Menge | Fakturierte<br>Menge | Restmenge | Einstandsbetrag<br>(erwartet) | Einstandsbetrag<br>(tatsächl.) | Offen | EinstBetr.<br>(lagenvertunabh.) | Auftragsart | Lfd. Nr.↓ |
| <u>31.01.2023</u> | Zugang                                                    |          |                   | CMC 0123 | C-100       | WEISS        | 33    | 33                   | 33        | 0,00                          | 495,00                         |       | 0,00                            |             | 369       |
| 30.01.2023        | Abgang                                                    |          |                   | CMC 0123 | C-100       | WEISS        | -33   | -33                  | 0         | 0,00                          | -495,00                        |       | 0,00                            |             | 368       |
| 26.01.2023        | Zugang                                                    |          |                   | START    | C-100       | WEISS        | 33    | 33                   | 0         | 0,00                          | 495,00                         |       | 0,00                            |             | 290       |

Zusätzlich zu den Artikelposten ergeben sich folgende Werteflussstrategieposten:

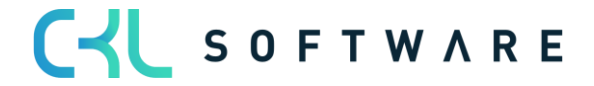

| C-100 · Kabel für LS-                                 | C-100 · Kabel für LS-100   Arbeitsdatum: 26.01.2023 |                          |                          |                                    |  |  |  |  |  |  |
|-------------------------------------------------------|-----------------------------------------------------|--------------------------|--------------------------|------------------------------------|--|--|--|--|--|--|
| Werteflussstrategie Posten 🖉 Suchen 🖷 In Excel öffnen |                                                     |                          |                          |                                    |  |  |  |  |  |  |
| Artikelnr.                                            | Beschreibung                                        | Lagerabga Artikelverfolg | Basiseinheite Startdatum | Erste<br>Artikelposten<br>Lfd. Nr. |  |  |  |  |  |  |
| <u>C-100</u>                                          | Kabel für LS-100                                    | FIFO                     | STÜCK                    | 290                                |  |  |  |  |  |  |
| C-100                                                 | Kabel für LS-100                                    | Durchschnitt             | STÜCK 31.01.2023         | 369                                |  |  |  |  |  |  |

## 4.6. Änderung auf Lagerabgangsmethode Standard

Wird auf die Lagerabgangsmethode Standard geändert, ist der Einstandspreis aus dem Feld Einstandspreis (fest) der Artikelkarte oder den Lagerhaltungsdaten relevant.

Der Einstandspreis (fest) ergibt sich in der Regel durch eine vorausgegangene Kalkulation der Kostenbestandteile des Artikels. Bei Fertigungsartikeln sind das in der Regel die Kosten aus den Stücklisten und Arbeitsplänen.

Wird ein Artikel auf die Methode Standard geändert, muss auf dem Artikel entweder das Feld Einstandspreis (fest) zuvor gefüllt werden, z.B. über das Einst.-Preis (fest) Arbeitsblatt oder der extern kalkulierte Einstandspreis (fest) wird im Werteflussstrategievorschlag mitgegeben und mit der Änderung in die Artikelkarte überführt.

## 4.6.1. Änderung mit bestehendem Einstandspreis

Ist bei dem Artikel, der geändert werden soll, bereits der korrekte Einstandspreis (fest) in der Artikelkarte oder den Lagerhaltungsdaten hinterlegt, kann dieser im Werteflussstrategie Vorschlag angewendet werden.

Artikelkarte eines FIFO Artikels, bei dem Einstandspreis (fest) bereits hinterlegt ist und sich auch in den Posten entsprechend widerspiegelt:

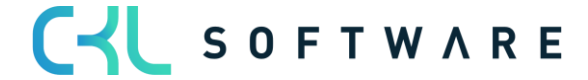

#### Seite 19 von 32

| 70074 · FIFO Artikel n                | nit bestehendem EP                    |                                                    |                  |
|---------------------------------------|---------------------------------------|----------------------------------------------------|------------------|
| Prozess Artikel Preise und -rabatte   | Genehmigungsanforderung Aktionen Zuge | hörig Weniger Optionen                             |                  |
| Artikel                               |                                       |                                                    | Mehr anzeigen    |
| Nr                                    | 70074                                 | Art                                                | Bestand 🗸        |
| Beschreibung                          | FIFO Artikel mit bestehendem EP       | Basiseinheit · · · · · · · · · · · · · · · · · · · | STÜCK 🗸          |
| Gesperrt                              |                                       | Artikelkategoriencode                              |                  |
|                                       |                                       |                                                    |                  |
| Lagerbestand >                        |                                       |                                                    | 10               |
| Einstandspreise und Buchung           |                                       |                                                    | Weniger anzeigen |
| Kostendetails                         |                                       | Buchungsdetails                                    |                  |
| Lagerabgangsmethode                   | FIFO ¥                                | Produktbuchungsgruppe                              | PRODUKTION       |
| Einstandspreis (fest)                 | 10,00                                 | MwStProduktbuchungsgruppe                          | MWST.19 V        |
| Einstandspreis                        | 10,00                                 | Steuergruppencode                                  | ~                |
| Indirekte Kosten %                    | 0                                     | Lagerbuchungsgruppe                                | WEITERVERK       |
| Direkte Kosten (neueste)              | 10,00                                 | Standard-Abgrenzungsvorlage                        | · · ·            |
| Fakturierter Bestand                  | 10                                    | Außenhandel                                        |                  |
| Einstandspreis ist reguliert          |                                       | Zollpos.                                           |                  |
| Einstandspreis ist auf Sachkonten geb |                                       | Ursprungsland/-region                              | ~                |
| Einkaufspreise und Rabatte            | Neue erstellen                        |                                                    |                  |

Bei einer Änderung der Lagerabgangsmethode von FIFO auf STANDARD kann dieser Einstandspreis (fest) im Werteflussstrategievorschlag angewendet werden.

Dabei wird kein Häkchen im Feld Verwende neuen Einst.-Preis (fest) gesetzt.

Der Vorschlag holt sich die Werte aus der Artikelkarte und schreibt diese in den Werteflussstrategievorschlag.

| Werteflussstrateg | jie Vo | orschlag   Arbeitsdatum: 26.01.2023 |                     |                   |                |                         |               |                       |                                     |                          |                                   | √ Ge                                                                | speichert 🔲    | ದ , ್               |
|-------------------|--------|-------------------------------------|---------------------|-------------------|----------------|-------------------------|---------------|-----------------------|-------------------------------------|--------------------------|-----------------------------------|---------------------------------------------------------------------|----------------|---------------------|
| Name · · · · · ·  |        |                                     |                     |                   |                | STANDARD                |               |                       |                                     |                          |                                   |                                                                     |                |                     |
| Verwalten Vor     | rgan   | g Zeile 🖷 In Excel öffnen           |                     |                   |                |                         |               |                       |                                     |                          |                                   |                                                                     |                | Y                   |
| Artikelnr. †      |        | Beschreibung                        | Lagerabgangsmethode | Neue<br>Lagerabga | Artikelverfolg | Neuer<br>Artikelverfolg | Basiseinheite | Neue<br>Basiseinheite | Verwende neuen<br>EinstPreis (fest) | Einstandspreis<br>(fest) | Neuer<br>Einstandspreis<br>(fest) | Neuer Einstandspreis<br>(fest) -<br>Lagerhaltungsdaten<br>vorhanden | Einstandspreis | EK-Preis (neuester) |
| 70074             | -      | FIFO Artikel mit bestehendem EP     | FIFO                | Standard          |                |                         | STÜCK         |                       |                                     | 10,00                    | 10,00                             |                                                                     | 10,00          | 10,00               |

Bei der Werteflussstrategieänderung wird die Abbuchung mit dem alten Einstandspreis gemäß der bisherigen Lagerabgangsmethode vorgenommen. Für die Zubuchung der Menge wird der Wert aus dem Feld Neuer Einstandspreis (fest) verwendet.

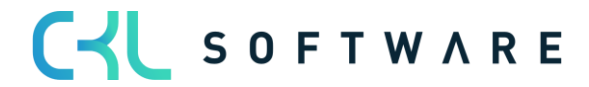

#### Artikelposten nach Änderung:

| Artikel 70074 FIFO  | Artikel mit be | stehendem EP   Arbeitsdatum: | 26.01.2023 |              |              |           |               |                      |       |                      |           |                               |                                | Ц     |
|---------------------|----------------|------------------------------|------------|--------------|--------------|-----------|---------------|----------------------|-------|----------------------|-----------|-------------------------------|--------------------------------|-------|
| Artikelposten       | 🔎 Sucher       | Posten 🖷 In Excel öffne      | n Weite    | ere Optionen |              |           |               |                      |       |                      |           |                               |                                |       |
| Buchungsd           | Postenart      | Belegart                     | Belegnr.   | Artikelnr.   | Lagerortcode | Seriennr. | Einheitencode | Menge pro<br>Einheit | Menge | Fakturierte<br>Menge | Restmenge | Einstandsbetrag<br>(erwartet) | Einstandsbetrag<br>(tatsächl.) | Offen |
| <u>31.01.2023</u> : | Zugang         |                              | CMC 0123   | 70074        | BLAU         | -         | STÜCK         | 1                    | 10    | 10                   | 10        | 0,00                          | 100,00                         |       |
| 30.01.2023          | Abgang         |                              | CMC 0123   | 70074        | BLAU         | -         | STÜCK         | 1                    | -10   | -10                  | 0         | 0.00                          | -100,00                        |       |
| 26.01.2023          | Einkauf        | Einkaufslieferung            | 107052     | 70074        | BLAU         | _         | STÜCK         | 1                    | 10    | 10                   | 0         | 0.00                          | 100.00                         |       |

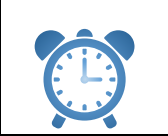

Nach der Änderung der Werteflussstrategie muss die Lagerregulierung fakt. Einstandspreise ausgeführt werden.

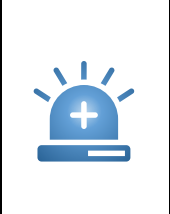

Passt der Einstandspreis (fest) der Artikelkarte nicht zu den Werten der gebuchten Posten, dann wendet der Werteflussstrategievorschlag beim Ändern der Lagerabgangsmethode den Wert aus dem Feld Einstandspreis fest (neuester) an. Die Funktion Lagerregulierung fakt. Einstandspreise reguliert mit den tatsächlichen Werten der gebuchten Posten gemäß des Werteflusses wieder nach, sodass die Werte nicht übereinstimmen.

#### 4.6.2. Änderung mit neuem Einstandspreis

Soll ein neuer Einstandspreis (fest) beim Ändern der Lagerabgangsmethode angewendet werden, so kann dieser im Werteflussstrategievorschlag angegeben werden.

Ist das Feld Einstandspreis (fest) der Artikelkarte oder Lagerhaltungsdaten bereits mit dem korrekten Wert gefüllt, so wird dieser angewendet.

Artikelkarte eines FIFO Artikels ohne Einstandspreis (Fest):

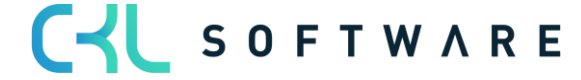

#### Seite 21 von 32

| Artikelkarte   Arbeitsdatum: 26.01.2023<br>70075 · FIFO Artikel n | nit neuem EP Fest                     | (2) + 1                                            | I                |
|-------------------------------------------------------------------|---------------------------------------|----------------------------------------------------|------------------|
| Prozess Artikel Preise und -rabatte                               | Genehmigungsanforderung Aktionen Zuge | nörig Weniger Optionen                             |                  |
| Artikel                                                           |                                       |                                                    | Mehr anzeigen    |
| Nr                                                                | 70075                                 | Art                                                | Bestand 🗸        |
| Beschreibung                                                      | FIFO Artikel mit neuem EP Fest        | Basiseinheit · · · · · · · · · · · · · · · · · · · | STÜCK 🗸 🗸        |
| Gesperrt                                                          |                                       | Artikelkategoriencode · · · · · · · · ·            | ~                |
|                                                                   |                                       |                                                    |                  |
| Lagerbestand >                                                    |                                       |                                                    | 20               |
| Einstandspreise und Buchung                                       |                                       |                                                    | Weniger anzeigen |
| Kostendetails                                                     |                                       | Buchungsdetails                                    |                  |
| Lagerabgangsmethode                                               | FIFO V                                | Produktbuchungsgruppe                              | PRODUKTION       |
| Einstandspreis (fest)                                             | 0,00 ····                             | MwStProduktbuchungsgruppe                          | MWST.19 V        |
| Einstandspreis                                                    | 15,00                                 | Steuergruppencode                                  | ~                |
| Indirekte Kosten %                                                | 0                                     | Lagerbuchungsgruppe                                | WEITERVERK       |
| Direkte Kosten (neueste)                                          | 20,00                                 | Standard-Abgrenzungsvorlage                        | ~                |
| Fakturierter Bestand                                              | 20                                    | Außenhandel                                        |                  |
| Einstandspreis ist reguliert                                      |                                       | Zollpos.                                           | V                |
| Einstandspreis ist auf Sachkonten geb                             |                                       | Ursprungsland/-region                              |                  |
| Einkaufspreise und Rabatte                                        | Neue erstellen                        |                                                    |                  |

Im Werteflussstrategie Vorschlag wird beim Ausführen der Funktion Werteflussstrategie vorschlagen, angegeben, dass ein neuer Einstandspreis (fest) verwendet werden soll.

| Werteflussstrategie vorsch       | nlagen   | ∠ ×      |
|----------------------------------|----------|----------|
| Optionen                         |          |          |
| Neue Lagerabgangsmethode         | Standard | *        |
| Verwende neuen EinstPreis (fest) |          |          |
| Neuer Artikelverfolgungscode     |          | $\sim$   |
| Neue Basiseinheitencode          |          | $\sim$   |
| × Nr                             | 70075    | ~        |
| Filter: Artikel                  |          |          |
| X Lagarahganggmathada            |          | ~        |
| + Filter                         |          |          |
| Summen filtern nach:             |          |          |
| + Filter                         |          |          |
|                                  |          |          |
| Erweitert >                      |          |          |
|                                  | ОКА      | bbrechen |

Im Werteflussstrategie Vorschlag kann in das Feld Neuer Einstandspreis (fest) der neue gültige Einstandspreis (fest) eingetragen werden.

| Werteflussstra | tegie Vo | orschlag   Arbeitsdatum: 26.01.2023 |                     |                   |                |                         |               |                       |                                     |                          |                                   | √ Ge                                                                | speichert 🔲    | ت م <sup>يد</sup>   |
|----------------|----------|-------------------------------------|---------------------|-------------------|----------------|-------------------------|---------------|-----------------------|-------------------------------------|--------------------------|-----------------------------------|---------------------------------------------------------------------|----------------|---------------------|
| Name · · · · · |          |                                     |                     |                   |                | STANDARD                |               |                       |                                     |                          |                                   |                                                                     |                |                     |
| Verwalten      | Vorgan   | g Zeile 🕮 In Excel öffnen           |                     |                   |                |                         |               |                       |                                     |                          |                                   |                                                                     |                | $\nabla$            |
| Artikelnr. 1   |          | Beschreibung                        | Lagerabgangsmethode | Neue<br>Lagerabga | Artikelverfolg | Neuer<br>Artikelverfolg | Basiseinheite | Neue<br>Basiseinheite | Verwende neuen<br>EinstPreis (fest) | Einstandspreis<br>(fest) | Neuer<br>Einstandspreis<br>(fest) | Neuer Einstandspreis<br>(fest) -<br>Lagerhaltungsdaten<br>vorhanden | Einstandspreis | EK-Preis (neuester) |
| 70075          | 1        | FIFO Artikel mit neuem EP Fest      | FIFO                | Standard          |                |                         | STÜCK         |                       |                                     | 0.00                     | 35,00                             |                                                                     | 15,00          | 20.00               |

Wird der Werteflussstrategievorschlag übernommen, findet die Zubuchung mit dem neuen Wert statt und auf der Artikelkarte wird das Feld Einstandspreis (fest) entsprechend gefüllt.

Artikelkarte nach Änderung der Werteflussstrategie:

| Artikelkarte   Arbeitsdatum: 26.01.2023<br>70075 · FIFO Artikel r | nit neuem EP Fest                     | Ø + É                                              | ſ                |
|-------------------------------------------------------------------|---------------------------------------|----------------------------------------------------|------------------|
| Prozess Artikel Preise und -rabatte                               | Genehmigungsanforderung Aktionen Zuge | hörig Weniger Optionen                             |                  |
| Artikel                                                           |                                       |                                                    | Mehr anzeigen    |
| Nr. • • • • • • • • • • • • • • • • • • •                         | 70075                                 | Art                                                | Bestand 🗸        |
| Beschreibung                                                      | FIFO Artikel mit neuem EP Fest        | Basiseinheit · · · · · · · · · · · · · · · · · · · | STÜCK 🗸          |
| Gesperrt · · · · · · · · · · · · · · · · · ·                      |                                       | Artikelkategoriencode · · · · · · · · ·            | ~                |
|                                                                   |                                       |                                                    |                  |
| Lagerbestand >                                                    |                                       |                                                    | 20               |
| Einstandspreise und Buchung                                       |                                       |                                                    | Weniger anzeigen |
| Kostendetails                                                     |                                       | Buchungsdetails                                    |                  |
| Lagerabgangsmethode                                               | Standard 🗸                            | Produktbuchungsgruppe                              | PRODUKTION       |
| Einstandspreis (fest)                                             | 35,00                                 | MwStProduktbuchungsgruppe                          | MWST.19 V        |
| Einstandspreis                                                    | 35,00                                 | Steuergruppencode                                  | ~ ·              |
| Indirekte Kosten %                                                | 0                                     | Lagerbuchungsgruppe                                | WEITERVERK       |
| Direkte Kosten (neueste)                                          | 35,00                                 | Standard-Abgrenzungsvorlage                        | ~                |
| Fakturierter Bestand                                              | 20                                    | Außenhandel                                        |                  |
| Einstandspreis ist reguliert                                      |                                       | Zollpos.                                           | ~                |
| Einstandspreis ist auf Sachkonten geb                             |                                       | Ursprungsland/-region                              | ~                |
| Einkaufspreise und Rabatte                                        | Neue erstellen                        |                                                    |                  |

## Artikelposten nach Änderung der Werteflussstrategie:

| Artikel 70075 FIFC                                               | rtikel 70075 FIFO Artikel mit neuem EP Fest   Arbeitsdatum: 26.01.2023 |                   |          |            |              |           |               |                      |       |                      |           |                               |                                | Д     |
|------------------------------------------------------------------|------------------------------------------------------------------------|-------------------|----------|------------|--------------|-----------|---------------|----------------------|-------|----------------------|-----------|-------------------------------|--------------------------------|-------|
| Artikelposten 🔎 Suchen Posten 🖷 In Excel öffnen Weitere Optionen |                                                                        |                   |          |            |              |           |               |                      |       |                      |           |                               |                                |       |
| Buchungsd                                                        | Postenart                                                              | Belegart          | Belegnr. | Artikelnr. | Lagerortcode | Seriennr. | Einheitencode | Menge pro<br>Einheit | Menge | Fakturierte<br>Menge | Restmenge | Einstandsbetrag<br>(erwartet) | Einstandsbetrag<br>(tatsächl.) | Offen |
| <u>31.01.2023</u>                                                | Zugang                                                                 |                   | CMC 0123 | 70075      | BLAU         | -         | STÜCK         | 1                    | 10    | 10                   | 10        | 0,00                          | 350,00                         |       |
| 31.01.2023                                                       | Zugang                                                                 |                   | CMC 0123 | 70075      | BLAU         | -         | STÜCK         | 1                    | 10    | 10                   | 10        | 0,00                          | 350,00                         |       |
| 30.01.2023                                                       | Abgang                                                                 |                   | CMC 0123 | 70075      | BLAU         | -         | STÜCK         | 1                    | -10   | -10                  | 0         | 0,00                          | -200,00                        |       |
| 30.01.2023                                                       | Abgang                                                                 |                   | CMC 0123 | 70075      | BLAU         | -         | STÜCK         | 1                    | -10   | -10                  | 0         | 0,00                          | -100,00                        |       |
| 26.01.2023                                                       | Einkauf                                                                | Einkaufslieferung | 107053   | 70075      | BLAU         | -         | STÜCK         | 1                    | 10    | 10                   | 0         | 0.00                          | 200.00                         |       |
| 26.01.2023                                                       | Einkauf                                                                | Einkaufslieferung | 107053   | 70075      | BLAU         | _         | STÜCK         | 1                    | 10    | 10                   | 0         | 0.00                          | 100,00                         |       |

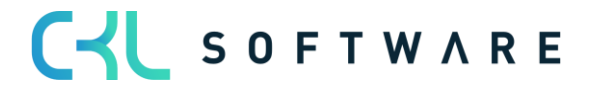

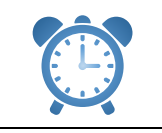

Nach der Änderung der Werteflussstrategie muss die Lagerregulierung fakt. Einstandspreise ausgeführt werden.

## 4.6.3. Änderung auf Lagerabgangsmethode Standard mit Lagerhaltungsdaten

Sind Lagerhaltungsdaten für einen Artikel vorhanden, wird der Einstandspreis (fest) auf den jeweiligen Lagerhaltungsdaten gespeichert und für die Bewertung herangezogen

Artikel Lagerabgangsmethode FIFO mit Lagerhaltungsdaten:

| Lagerhaltungsdatenkarte   Arbeitsdatum: 26.01.2023         |        |                            |       |
|------------------------------------------------------------|--------|----------------------------|-------|
| BLAU · 70068                                               |        |                            |       |
| Neu Artikel Navigieren Aktionen Zugehörig Weniger Optionen |        |                            |       |
| Allgemein                                                  |        |                            |       |
| Artikelnr                                                  | $\sim$ | Menge in Transit           | 0     |
| Beschreibung ····· Artikel FIFO mit Lagerhaltungsdaten     |        | Menge in Komponentenzeilen | 0     |
| Lagerortcode · · · · · · BLAU                              | $\sim$ | Menge in Auftrag           | 0     |
| Variantencode · · · · · · · · · · · · · · · · · · ·        | $\sim$ | Menge in Serviceauftrag    | 0     |
| Nontagestückliste                                          |        | Lagerbestand               | 10    |
| Regalnr.                                                   |        | Menge in Projektauftrag    | 0     |
| Korrigiert am · · · · · · · · · · · · · · · 26.05.2021     |        | Menge in Montageauftrag    | 0     |
| Menge in Bestellung                                        | 0      | Menge in Montagekomponente | 0     |
| Menge in FA                                                | 0      |                            |       |
|                                                            |        |                            |       |
| Fakturierung                                               |        |                            |       |
| Einstandspreis (fest)                                      | 0,00   | Direkte Kosten (neueste)   | 90,00 |
| Einstandspreis                                             | 46,667 |                            |       |

Wird ein Artikel mit Lagerhaltungsdaten im Werteflussstrategie Vorschlag verwendet, bekommt die Zeile eine Kennzeichnung im Feld Neuer Einstandspreis (fest) – Lagerhaltungsdaten vorhanden.

| Werte                                     | Verteflussstrategie Vorschlag   Arbeitsdatum: 26.01.2023 |     |                                 |                     |                   |                |                         |               |                       |                                     |                          |                                   |                                                                     | ت م <sup>ر</sup> |                     |
|-------------------------------------------|----------------------------------------------------------|-----|---------------------------------|---------------------|-------------------|----------------|-------------------------|---------------|-----------------------|-------------------------------------|--------------------------|-----------------------------------|---------------------------------------------------------------------|------------------|---------------------|
| Name                                      | Name                                                     |     |                                 |                     |                   |                |                         |               |                       |                                     |                          |                                   |                                                                     |                  |                     |
| Verwalten Vorgang Zeile 🖷 In Excel offnen |                                                          |     |                                 |                     |                   |                |                         |               |                       |                                     | $\nabla$                 |                                   |                                                                     |                  |                     |
| Artike                                    | elnr. î                                                  |     | Beschreibung                    | Lagerabgangsmethode | Neue<br>Lagerabga | Artikelverfolg | Neuer<br>Artikelverfolg | Basiseinheite | Neue<br>Basiseinheite | Verwende neuen<br>EinstPreis (fest) | Einstandspreis<br>(fest) | Neuer<br>Einstandspreis<br>(fest) | Neuer Einstandspreis<br>(fest) -<br>Lagerhaltungsdaten<br>vorhanden | Einstandspreis   | EK-Preis (neuester) |
| 7006                                      | 8                                                        | - 1 | Artikel FIFO mit Lagerhaltungsd | FIFO                | Standard          |                |                         | STÜCK         |                       |                                     | 0,00                     | 0,00                              |                                                                     | 146,67           | 90,00               |

Über den Button Zeile könnten die Lagerhaltungsdaten eingesehen werden:

| Werteflussstrategie Vorschlag   Arbeitsdatum: 26.01.2023                              | √ Gespeichert |      |
|---------------------------------------------------------------------------------------|---------------|------|
| Name · · · · · STANDARD                                                               |               |      |
| Verwalten Vorgang Zeile 🌐 In Excel öffnen                                             |               | Y    |
| 🛃 Neuer Einstandspre Lagerhaltungsdaten 🐺 Karte 🖏 Posten 🖏 Werteflussstrategie Posten |               | -474 |

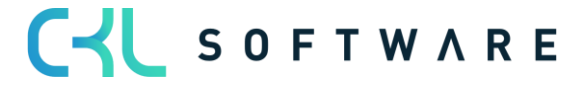

Fenster Neuer Einstandspreis (fest) – Lagerhaltungsdaten:

| STA           | NDARD · 70068    | √Gespeichert □ |                   |                        |                                |                |                     |                                   |
|---------------|------------------|----------------|-------------------|------------------------|--------------------------------|----------------|---------------------|-----------------------------------|
| Neu           | uer Einstandspre | eis (fes       | st) - Lagerhaltur | ste bearbeiten         | 🖷 In Excel öffnen              |                |                     |                                   |
|               | Lagerortcode     |                | Variantencode     | Beschreibung           | Ver<br>neuen<br>Einst<br>Preis | Einstandspreis | EK-Preis (neuester) | Neuer<br>Einstandspreis<br>(fest) |
| $\rightarrow$ | <u>BLAU</u>      | ÷              |                   | Artikel FIFO mit Lager |                                | 146,67         | 90,00               | 0,00                              |
|               | GELB             |                |                   | Artikel FIFO mit Lager |                                | 146,67         | 90,00               | 0,00                              |
|               | GRÜN             |                |                   | Artikel FIFO mit Lager |                                | 146,67         | 90,00               | 0,00                              |
|               | ROT              |                |                   | Artikel FIFO mit Lager |                                | 146,67         | 90,00               | 0,00                              |
|               | SILBER           |                |                   | Artikel FIFO mit Lager |                                | 146,67         | 90,00               | 0,00                              |
|               | WEISS            |                |                   | Artikel FIFO mit Lager |                                | 146,67         | 90,00               | 0,00                              |

|                             | Desehreihung                                                                                                    |
|-----------------------------|----------------------------------------------------------------------------------------------------|
| reia                        | Beschreibung                                                                                                    |
| Lagerortcode                | Wenn die Lagerhaltungsdaten nach Lagerort<br>aufgebaut sind, wird hier pro Lagerort eine<br>Zeile angezeigt, für die ein neuer Einstands-<br>preis fest hinterlegt werden kann.                                                                                                    |
| Variantencode               | Wenn die Lagerhaltungsdaten nach Varian-<br>ten aufgebaut sind, wird hier pro Variante<br>eine Zeile angezeigt, für die ein neuer Ein-<br>standspreis fest hinterlegt werden kann.                                                                                                    |
| Beschreibung                | Beschreibung des Artikels, der im Werte-<br>flussstrategie Vorschlag verwendet wird.                                                                                                    |
| Verwende neuen EinstPreis   | <ul> <li>Wird nur beim Ändern auf die Lagerabgangsmethode Standard angewendet.</li> <li>Ist der Haken gesetzt, wird bereits der neue Einstandspreis fest für die Zubuchung des Artikellagerwertes verwendet.</li> <li>Falls Sie das Feld leer lassen, verwendet das Programm den alten festen Einstandspreis bei der Neuberechnung der offenen Artikelposten, so dass der Lagerwert den alten festen Einstandspreis ten Einstandspreis widerspiegelt. Das Programm übernimmt dann den neuen festen Einstandspreis bei der Nächsten Buchung, die für den Artikel durchgeführt wird.</li> </ul> |
| Einstandspreis              | Wert des Feldes Einstandspreis der Artikel-<br>karte.                                                                                                    |
| EK-Preis (neuester)         | Wert des Feldes Direkte Kosten (neueste)<br>der Artikelkarte.                                                                                                    |
| Neuer Einstandspreis (fest) | Wert des Feldes Einstandspreis (fest) der Lagerhaltungsdaten.                                                                                                    |
|                             |                                                                                                    |

Der neue Einstandspreis fest wird in dieser Liste hinterlegt und wird somit hinter der jeweiligen Zeile im Werteflussstrategievorschlag hinterlegt.

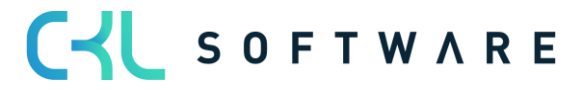

#### Seite 25 von 32

| STAND.                                    | V Gespeichert 🖬 🦯 🖉                                                                                                    |   |                                    |   |                                    |                                     |                |                     |                  |             |  |  |  |  |
|-------------------------------------------|----------------------------------------------------------------------------------------------------|---|------------------------------------|---|------------------------------------|-------------------------------------|----------------|---------------------|------------------|-------------|--|--|--|--|
| Neuer                                     | Neuer Einstandspreis (fest) - Lagerhaltungsdaten   $ ho$ Suchen 🐯 Liste bearbeiten 🖷 In Excel öffnen   Zugehörig Weniger Optionen $ arr$ |   |                                    |   |                                    |                                     |                |                     |                  |             |  |  |  |  |
| Lagerortcode Variantencode Ber            |                                                                                                    |   |                                    |   | eschreibung                        | Verwende neuen<br>EinstPreis (fest) | Einstandspreis | EK-Preis (neuester) | Neuer Einstandsp | reis (fest) |  |  |  |  |
|                                           | BLAU                                                                                                    |   |                                    | A | rtikel FIFO mit Lagerhaltungsdaten |                                     | 146,67         | 90,00               |                  | 175,00      |  |  |  |  |
|                                           | GELB                                                                                                    |   |                                    | A | rtikel FIFO mit Lagerhaltungsdaten |                                     | 146,67         | 90,00               |                  | 0,00        |  |  |  |  |
|                                           | GRÜN                                                                                                    |   |                                    | A | rtikel FIFO mit Lagerhaltungsdaten |                                     | 146.67         | 90,00               |                  | 95,00       |  |  |  |  |
|                                           | ROT Artikel FIFO mit Lagerhaltungsdaten                                                                                                  |   | rtikel FIFO mit Lagerhaltungsdaten |   | 146,67                             | 90,00                               |                | 210,00              |                  |             |  |  |  |  |
| $\rightarrow$                             | SILBER                                                                                                    | 1 |                                    | A | rtikel FIFO mit Lagerhaltungsdaten |                                     | 146,67         | 90,00               |                  | 0,00        |  |  |  |  |
| WEISS Artikel FIFO mit Lagerhaltungsdaten |                                                                                                    |   |                                    |   | rtikel FIFO mit Lagerhaltungsdaten |                                     | 146.67         | 90.00               |                  | 0,00        |  |  |  |  |

Beim Ausführen der Werteflussstrategie Änderung werden die Einstandspreise (fest) für die Zubuchung verwendet und die Werte auf den jeweiligen Lagerhaltungsdaten hinterlegt.

| Lagerhaltungsdatenkarte   Arbeitsdatum: 26.01.2023<br>BLAU · 70068 |                  | ( <i>d</i> ) + 11          |        |
|--------------------------------------------------------------------|------------------|----------------------------|--------|
| Neu Artikel Navigieren Aktionen Zugehörig                          | Weniger Optionen |                            |        |
| Allgemein                                                          |                  |                            |        |
| Artikelnr                                                          | ~                | Menge in Transit           | 0      |
| Beschreibung ····· Artikel FIFO mit Lag                            | Jerhaltungsdaten | Menge in Komponentenzeilen | 0      |
| Lagerortcode · · · · · · BLAU                                      | $\sim$           | Menge in Auftrag           | 0      |
| Variantencode                                                      | $\sim$           | Menge in Serviceauftrag    | 0      |
| Montagestückliste · · · · · · · · · Nein                           |                  | Lagerbestand               | 10     |
| Regalnr.                                                           |                  | Menge in Projektauftrag    | 0      |
| Korrigiert am                                                      |                  | Menge in Montageauftrag    | 0      |
| Menge in Bestellung                                                | 0                | Menge in Montagekomponente | 0      |
| Menge in FA                                                        | 0                |                            |        |
| Fakturierung                                                       |                  |                            |        |
| Einstandspreis (fest)                                              | 175,00           | Direkte Kosten (neueste)   | 175,00 |
| Einstandspreis                                                     | 175,00           | 1                          |        |

## Artikelposten nach der Änderung der Werteflussstrategie:

| Artikel 70068 Art | vrtikel 70068 Artikel FIFO mit Lagerhaltungsdaten   Arbeitsdatum: 26.01.2023 |                   |          |            |                     |       |                      |           |                               |                                |       |                                 |                     |                      |
|-------------------|------------------------------------------------------------------------------|-------------------|----------|------------|---------------------|-------|----------------------|-----------|-------------------------------|--------------------------------|-------|---------------------------------|---------------------|----------------------|
| Artikelposten     | Artikelposten 🖉 Suchen Posten 🖼 In Excel öffnen Weitere Optionen             |                   |          |            |                     |       |                      |           |                               |                                |       |                                 |                     |                      |
| Buchungsd         | Postenart                                                                    | Belegart          | Belegnr. | Artikelnr. | Lagerortcode<br>↓ √ | Menge | Fakturierte<br>Menge | Restmenge | Einstandsbetrag<br>(erwartet) | Einstandsbetrag<br>(tatsächl.) | Offen | EinstBetr.<br>(lagerwertunabh.) | Auftragsart Lfd. Ni | Debitorengru<br>Code |
| <u>31.01.2023</u> | Zugang                                                                       |                   | CMC 0123 | 70068      | ROT                 | 10    | 10                   | 10        | 0,00                          | 2.100,00                       |       | 0,00                            | 40                  | D _                  |
| 30.01.2023        | Abgang                                                                       |                   | CMC 0123 | 70068      | ROT                 | -10   | -10                  | 0         | 0,00                          | -2.000,00                      |       | 0,00                            | 39                  | 7 _                  |
| 26.01.2023        | Einkauf                                                                      | Einkaufslieferung | 107046   | 70068      | ROT                 | 10    | 10                   | 0         | 0,00                          | 2.000,00                       |       | 0,00                            | 39                  | 3 _                  |
| 31.01.2023        | Zugang                                                                       |                   | CMC 0123 | 70068      | GRÜN                | 10    | 10                   | 10        | 0.00                          | 950.00                         |       | 0.00                            | 39                  | 9 _                  |
| 30.01.2023        | Abgang                                                                       |                   | CMC 0123 | 70068      | GRÜN                | -10   | -10                  | 0         | 0,00                          | -900,00                        |       | 0,00                            | 39                  | 6 _                  |
| 26.01.2023        | Einkauf                                                                      | Einkaufslieferung | 107046   | 70068      | GRÜN                | 10    | 10                   | 0         | 0.00                          | 900.00                         |       | 0.00                            | 39                  | 4 _                  |
| 31.01.2023        | Zugang                                                                       |                   | CMC 0123 | 70068      | BLAU                | 10    | 10                   | 10        | 0,00                          | 1.750,00                       | ×     | 0,00                            | 39                  | в                    |
| 30.01.2023        | Abgang                                                                       |                   | CMC 0123 | 70068      | BLAU                | -10   | -10                  | 0         | 0,00                          | -1.500,00                      |       | 0,00                            | 39                  | 5 _                  |
| 26.01.2023        | Einkauf                                                                      | Einkaufslieferung | 107046   | 70068      | BLAU                | 10    | 10                   | 0         | 0.00                          | 1.500.00                       |       | 0.00                            | 39                  | 2 _                  |

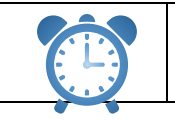

Nach der Änderung der Werteflussstrategie muss die Lagerregulierung fakt. Einstandspreise ausgeführt werden.

## 4.7. Änderung des Artikelverfolgungscodes

Ist ein Artikel bereits bebucht, kann im Standard der Artikelverfolgungscode auf dem Artikel nicht verändert oder neu gesetzt werden.

Durch **Costing Methode 365** kann mit dem Werteflussstrategie Vorschlag eine Änderung vorgenommen werden.

#### Artikel bisher ohne Artikelverfolgung:

|                                          |                                       | ,                                                    |            |                              |         |  |  |  |  |  |  |  |  |  |
|------------------------------------------|---------------------------------------|------------------------------------------------------|------------|------------------------------|---------|--|--|--|--|--|--|--|--|--|
| Artikelkarte   Arbeitsdatum: 26.01.2023  |                                       |                                                      |            |                              |         |  |  |  |  |  |  |  |  |  |
| 70069 · Artikel FIFO oh                  | ne Artikelverfolgung                  |                                                      |            |                              |         |  |  |  |  |  |  |  |  |  |
|                                          |                                       |                                                      |            |                              |         |  |  |  |  |  |  |  |  |  |
| Prozess Artikel Preise und -rabatte      | Genehmigungsanforderung Aktionen Zuge | hörig Weniger Optionen                               |            |                              |         |  |  |  |  |  |  |  |  |  |
|                                          |                                       |                                                      |            |                              |         |  |  |  |  |  |  |  |  |  |
| instandspreise und Buchung Mehr anzeigen |                                       |                                                      |            |                              |         |  |  |  |  |  |  |  |  |  |
| Kostendetails Buchungsdetails            |                                       |                                                      |            |                              |         |  |  |  |  |  |  |  |  |  |
| Kostendetails                            |                                       | Buchungsdetails                                      |            |                              |         |  |  |  |  |  |  |  |  |  |
| Lagerabgangsmethode · · · · · · · FI     | IFO 👻                                 | Produktbuchungsgruppe                                | HANDEL     |                              | $\sim$  |  |  |  |  |  |  |  |  |  |
| Einstandspreis (fest)                    | 0,00 ···                              | Steuergruppencode                                    |            |                              | $\sim$  |  |  |  |  |  |  |  |  |  |
| Einstandspreis                           | 10,00                                 | Lagerbuchungsgruppe                                  | WEITERVERK |                              | $\sim$  |  |  |  |  |  |  |  |  |  |
| Fakturierter Bestand                     | 10                                    | Standard-Abgrenzungsvorlage                          |            |                              | $\sim$  |  |  |  |  |  |  |  |  |  |
| Einstandspreis ist reguliert             |                                       | Außenhandel                                          |            |                              |         |  |  |  |  |  |  |  |  |  |
| Einkaufspreise und Rabatte               | eue erstellen                         | Zollpos.                                             |            |                              | $\sim$  |  |  |  |  |  |  |  |  |  |
|                                          |                                       |                                                      |            |                              |         |  |  |  |  |  |  |  |  |  |
| Preise und Verkauf >                     |                                       |                                                      |            |                              | 0.00    |  |  |  |  |  |  |  |  |  |
|                                          |                                       |                                                      |            |                              | -1      |  |  |  |  |  |  |  |  |  |
| Beschaffung                              |                                       |                                                      |            |                              | Finland |  |  |  |  |  |  |  |  |  |
|                                          |                                       |                                                      |            |                              | EINKAUT |  |  |  |  |  |  |  |  |  |
|                                          |                                       |                                                      |            |                              |         |  |  |  |  |  |  |  |  |  |
| Planung >                                |                                       |                                                      |            | Auffüllen auf Maximalbestand | Keine   |  |  |  |  |  |  |  |  |  |
|                                          |                                       |                                                      |            |                              |         |  |  |  |  |  |  |  |  |  |
| Artikelverfolgung                        |                                       |                                                      |            |                              |         |  |  |  |  |  |  |  |  |  |
| Artikelverfolgungscode                   | ~                                     | Chargennummern · · · · · · · · · · · · · · · · · · · |            |                              | $\sim$  |  |  |  |  |  |  |  |  |  |
| Seriennummern                            |                                       | -<br>Ablaufdatumsformel                              |            |                              |         |  |  |  |  |  |  |  |  |  |
|                                          | ¥                                     | , and a determination met                            |            |                              |         |  |  |  |  |  |  |  |  |  |

#### Artikelposten des Artikels:

| Artikel 70069 Artik | Artikel 70069 Artikel FIFO ohne Artikelverfolgung   Arbeitsdatum: 26.01.2023 |                   |          |            |              |       |                      |           |                               |                                |       |                                 |             |           |
|---------------------|------------------------------------------------------------------------------|-------------------|----------|------------|--------------|-------|----------------------|-----------|-------------------------------|--------------------------------|-------|---------------------------------|-------------|-----------|
| Artikelposten       | Artikelposten 🖉 Suchen Posten 🖷 In Excel offnen Weitere Optionen             |                   |          |            |              |       |                      |           |                               |                                |       |                                 |             |           |
| Buchungsd           | Postenart                                                                    | Belegart          | Belegnr. | Artikelnr. | Lagerortcode | Menge | Fakturierte<br>Menge | Restmenge | Einstandsbetrag<br>(erwartet) | Einstandsbetrag<br>(tatsächl.) | Offen | EinstBetr.<br>(lagenvertunabh.) | Auftragsart | Lfd. Nr.↓ |
| 26.01.2023          | Einkauf                                                                      | Einkaufslieferung | 107047   | 70069      |              | 10    | 10                   | 10        | 0,00                          | 100,00                         |       | 0,00                            |             | 401       |

#### 4.7.1. Voraussetzung

Es gilt die gleiche Vorgehensweise wie beim Ändern der Lagerabgangsmethode (siehe Kapitel 4.1 - 4.4)

Darüber hinaus werden mit der Änderung des Artikelverfolgungscodes vorhandene Bestände vor der Änderung ausgebucht und danach mit dem richtigen Verfolgungscode wieder zugebucht.

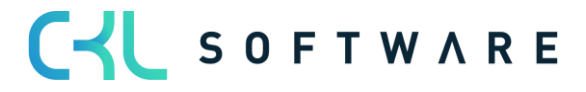

#### 4.7.2. Setzen einer neuen Artikelverfolgung

Die bestehende Menge des Artikels wurde über das Artikel Buch.-Blatt ausgebucht:

| Artikel 70069 Artik | tikel 70069 Artikel FIFO ohne Artikelverfolgung   Arbeitsdatum: 26.01.2023 |                   |          |            |              |       |                      |           |                               |                                |       |                                 |             |           |
|---------------------|----------------------------------------------------------------------------|-------------------|----------|------------|--------------|-------|----------------------|-----------|-------------------------------|--------------------------------|-------|---------------------------------|-------------|-----------|
| Artikelposten       | rtikelposten 🖉 Suchen Posten 🤹 In Excel öffnen 🛛 Weitere Optionen          |                   |          |            |              |       |                      |           |                               |                                |       |                                 |             |           |
| Buchungsd           | Postenart                                                                  | Belegart          | Belegnr. | Artikelnr. | Lagerortcode | Menge | Fakturierte<br>Menge | Restmenge | Einstandsbetrag<br>(erwartet) | Einstandsbetrag<br>(tatsächl.) | Offen | EinstBetr.<br>(lagerwertunabh.) | Auftragsart | Lfd. Nr.↓ |
| <u>30.01.2023</u>   | Abgang                                                                     |                   | AU00001  | 70069      |              | -10   | -10                  | 0         | 0,00                          | -100,00                        |       | 0,00                            |             | 402       |
| 26.01.2023          | Einkauf                                                                    | Einkaufslieferung | 107047   | 70069      |              | 10    | 10                   | 0         | 0,00                          | 100,00                         |       | 0.00                            |             | 401       |

Danach kann die neue Werteflussstrategie vorgeschlagen werden:

| Werteflussstrategie vorschlagen               | 2 ×     |
|-----------------------------------------------|---------|
| Optionen                                      |         |
| Neue Lagerabgangsmethode                      | ~       |
| Verwende neuen EinstPreis (fest) 🕖 💽          |         |
| Neuer Artikelverfolgungscode · · · · · SNALLE | $\sim$  |
| Neue Basiseinheitencode                       | $\sim$  |
|                                               |         |
| Filter: Artikel                               |         |
| × Nr                                          | $\sim$  |
| × Lagerabgangsmethode                         | $\sim$  |
| + Filter                                      |         |
| Summen filtern nach:                          |         |
| + Filter                                      |         |
|                                               |         |
| Erweitert >                                   |         |
|                                               |         |
| ОК АЫ                                         | orechen |

Im Werteflussstrategievorschlag wird der neue Artikelverfolgungscode gesetzt:

| Werteflussstrateg | Verteflussstrategie Vorschlag   Arbeitsdatum: 26.01.2023 Cespeichert 🗍 🖸 |                                  |                     |                   |                |                         |               |                       |                                     |                          |                                   |                                                                     | 0 8        | ×<br>۲    |                  |
|-------------------|--------------------------------------------------------------------------|----------------------------------|---------------------|-------------------|----------------|-------------------------|---------------|-----------------------|-------------------------------------|--------------------------|-----------------------------------|---------------------------------------------------------------------|------------|-----------|------------------|
| Name · · · · · ·  |                                                                          |                                  |                     |                   |                | STANDARD                |               |                       |                                     |                          |                                   |                                                                     |            |           |                  |
| Verwalten Vo      | organg                                                                   | g Zeile 🖷 In Excel öffnen        |                     |                   |                |                         |               |                       |                                     |                          |                                   |                                                                     |            |           | $\nabla$         |
| Artikelnr. †      |                                                                          | Beschreibung                     | Lagerabgangsmethode | Neue<br>Lagerabga | Artikelverfolg | Neuer<br>Artikelverfolg | Basiseinheite | Neue<br>Basiseinheite | Verwende neuen<br>EinstPreis (fest) | Einstandspreis<br>(fest) | Neuer<br>Einstandspreis<br>(fest) | Neuer Einstandspreis<br>(fest) -<br>Lagerhaltungsdaten<br>vorhanden | Einstandsp | reis EK-I | Preis (neuester) |
| 70069             | 1                                                                        | Artikel FIFO ohne Artikelverfolg | FIFO                | ~                 |                | SNALLE                  | STÜCK         |                       |                                     | 0.00                     | 0,00                              |                                                                     | 10         | ,00       | 10,00            |

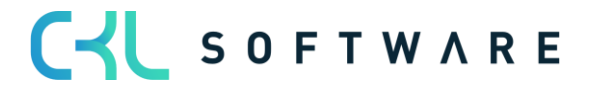

Mit Übernahme der Werteflussstrategie wird auf der Artikelkarte der neue Artikelverfolgungscode gesetzt:

| Artikelkarte   Arbeitsdatum: 26.01.2023             |                                       | (2) + iii                                            | Ī                                  |
|-----------------------------------------------------|---------------------------------------|------------------------------------------------------|------------------------------------|
| 70069 · Artikel FIFO c                              | ohne Artikelverfolgung                | <u> </u>                                             |                                    |
| Prozess Artikel Preise und -rabatte                 | Genehmigungsanforderung Aktionen Zuge | hörig Weniger Optionen                               |                                    |
|                                                     |                                       |                                                      | Maharana ang                       |
|                                                     |                                       |                                                      | Menr anzeigen                      |
| Kostendetails                                       |                                       | Buchungsdetails                                      |                                    |
| Lagerabgangsmethode                                 | FIFO 🗸                                | Produktbuchungsgruppe                                | HANDEL ~                           |
| Einstandspreis (fest)                               | 0,00 ····                             | Steuergruppencode                                    | ×                                  |
| Einstandspreis                                      | 10,00                                 | Lagerbuchungsgruppe                                  | WEITERVERK                         |
| Fakturierter Bestand                                | 0                                     | Standard-Abgrenzungsvorlage                          | ~ ·                                |
| Einstandspreis ist reguliert                        |                                       | Außenhandel                                          |                                    |
| Einkaufspreise und Rabatte                          | Neue erstellen                        | Zollpos.                                             |                                    |
|                                                     |                                       | 2                                                    |                                    |
| Preise und Verkauf >                                |                                       |                                                      | 0,00                               |
|                                                     |                                       |                                                      |                                    |
| Beschaffung >                                       |                                       |                                                      | Einkauf                            |
|                                                     |                                       |                                                      |                                    |
| Planung >                                           |                                       |                                                      | Auffüllen auf Maximalbestand Keine |
|                                                     |                                       |                                                      |                                    |
| Artikelverfolgung                                   |                                       |                                                      |                                    |
| Artikelverfolgungscode                              | SNALLE V                              | Chargennummern · · · · · · · · · · · · · · · · · · · |                                    |
| Seriennummern · · · · · · · · · · · · · · · · · · · | $\vee$                                | Ablaufdatumsformel                                   |                                    |
|                                                     |                                       |                                                      |                                    |

Es werden Werteflussstrategieposten gebildet. Artikelbuchungen werden durch das System nicht erstellt:

| /UU69 · Artike                                        | 0069 · Artikel FIFO ohne Artikelverfolgung   Arbeitsdatum: 26.01.2023 |                                 |           |                |               |            |                                    |  |  |  |  |  |
|-------------------------------------------------------|-----------------------------------------------------------------------|---------------------------------|-----------|----------------|---------------|------------|------------------------------------|--|--|--|--|--|
| Werteflussstrategie Posten 🖉 Suchen 🖷 In Excel öffnen |                                                                       |                                 |           |                |               |            |                                    |  |  |  |  |  |
| Artikelnr.                                            |                                                                       | Beschreibung                    | Lagerabga | Artikelverfolg | Basiseinheite | Startdatum | Erste<br>Artikelposten<br>Lfd. Nr. |  |  |  |  |  |
| <u>70069</u>                                          | :                                                                     | Artikel FIFO ohne Artikelverfol | FIFO      |                | STÜCK         |            | 401                                |  |  |  |  |  |
|                                                       |                                                                       |                                 | 515.0     | China La       | etülek        | 24.04.2022 |                                    |  |  |  |  |  |

| Artikel 70069 Artik | utikel 70069 Artikel FIFO ohne Artikelverfolgung   Arbeitsdatum: 26.01.2023 |                   |          |            |              |       |                      |           |                               |                                |       |                                   |                      |
|---------------------|-----------------------------------------------------------------------------|-------------------|----------|------------|--------------|-------|----------------------|-----------|-------------------------------|--------------------------------|-------|-----------------------------------|----------------------|
| Artikelposten       | urtikelposten 🔎 Suchen Posten 🖷 In Excel öffnen Weitere Optionen            |                   |          |            |              |       |                      |           |                               |                                |       |                                   |                      |
| Buchungsd           | Postenart                                                                   | Belegart          | Belegnr. | Artikelnr. | Lagerortcode | Menge | Fakturierte<br>Menge | Restmenge | Einstandsbetrag<br>(erwartet) | Einstandsbetrag<br>(tatsächl.) | Offen | EinstBetr.<br>(lagerwertunabh.) A | uftragsart Lfd. Nr.↓ |
| <u>30.01.2023</u> : | Abgang                                                                      |                   | AU00001  | 70069      |              | -10   | -10                  | 0         | 0,00                          | -100,00                        |       | 0,00                              | 402                  |
| 26.01.2023          | Einkauf                                                                     | Einkaufslieferung | 107047   | 70069      |              | 10    | 10                   | 0         | 0,00                          | 100,00                         |       | 0,00                              | 401                  |

Nach der Änderung müssen die Bestände wieder über das Artikel Buch.-Blatt zugebucht werden.

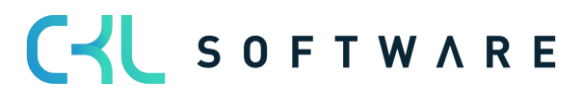

| Artikel 70069 Artik | el FIFO ohne A | Artikelverfolgung   Arbeitsdatun | n: 26.01.2023 |             |              |           |       |                      |           |                               |                                |       |
|---------------------|----------------|----------------------------------|---------------|-------------|--------------|-----------|-------|----------------------|-----------|-------------------------------|--------------------------------|-------|
| Artikelposten       | 🔎 Suchen       | Posten 🖷 In Excel öffner         | n Weite       | re Optionen |              |           |       |                      |           |                               |                                |       |
| Buchungsd           | Postenart      | Belegart                         | Belegnr.      | Artikelnr.  | Lagerortcode | Seriennr. | Menge | Fakturierte<br>Menge | Restmenge | Einstandsbetrag<br>(erwartet) | Einstandsbetrag<br>(tatsächl.) | Offen |
| 31.01.2023          | Zugang         |                                  | AU00002       | 70069       |              | 10        | 1     | 1                    | 1         | 0,00                          | 10,00                          |       |
| 31.01.2023          | Zugang         |                                  | AU00002       | 70069       |              | 9         | 1     | 1                    | 1         | 0,00                          | 10,00                          |       |
| 31.01.2023          | Zugang         |                                  | AU00002       | 70069       |              | 8         | 1     | 1                    | 1         | 0,00                          | 10,00                          |       |
| 31.01.2023          | Zugang         |                                  | AU00002       | 70069       |              | 7         | 1     | 1                    | 1         | 0,00                          | 10,00                          |       |
| 31.01.2023          | Zugang         |                                  | AU00002       | 70069       |              | 6         | 1     | 1                    | 1         | 0,00                          | 10,00                          |       |
| 31.01.2023          | Zugang         |                                  | AU00002       | 70069       |              | 5         | 1     | 1                    | 1         | 0,00                          | 10,00                          |       |
| 31.01.2023          | Zugang         |                                  | AU00002       | 70069       |              | 4         | 1     | 1                    | 1         | 0,00                          | 10,00                          |       |
| 31.01.2023          | Zugang         |                                  | AU00002       | 70069       |              | 3         | 1     | 1                    | 1         | 0,00                          | 10,00                          |       |
| 31.01.2023          | Zugang         |                                  | AU00002       | 70069       |              | 2         | 1     | 1                    | 1         | 0,00                          | 10,00                          |       |
| 31.01.2023          | Zugang         |                                  | AU00002       | 70069       |              | 1         | 1     | 1                    | 1         | 0,00                          | 10,00                          |       |
| <u>30.01.2023</u> : | Abgang         |                                  | AU00001       | 70069       |              | _         | -10   | -10                  | 0         | 0,00                          | -100,00                        |       |
| 26.01.2023          | Einkauf        | Einkaufslieferung                | 107047        | 70069       |              | -         | 10    | 10                   | 0         | 0,00                          | 100,00                         |       |

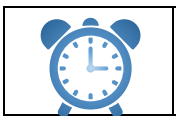

Nach der Änderung der Werteflussstrategie muss die Lagerregulierung fakt. Einstandspreise ausgeführt werden.

## 4.8. Änderung der Basiseinheit

Ist ein Artikel bereits bebucht, kann im Standard der Basiseinheit auf dem Artikel nicht verändert werden.

Durch **Costing Methode 365** kann mit dem Werteflussstrategie Vorschlag eine Änderung vorgenommen werden.

#### 4.8.1. Voraussetzung

Es gilt die gleiche Vorgehensweise wie beim Ändern der Lagerabgangsmethode (siehe Kapitel 4.1 - 4.4).

Die Einheit, auf die geändert werden soll, muss im Artikelstamm als Artikeleinheit vorhanden sein.

#### 4.8.2. Setzen einer neuen Basiseinheit

Um die neue Basiseinheit zu setzen, werden die gleichen Schritte ausgeführt wie für die Änderung der Lagerabgangsmethode.

Aus dem Werteflussstrategievorschlag werden die Artikel mit der notwendigen Änderung aufgerufen.

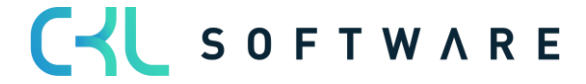

| Werteflussstrategie vorsch         | nlagen    | 2 ×     |
|------------------------------------|-----------|---------|
| Optionen                           |           |         |
| Neue Lagerabgangsmethode           |           | ~       |
| Verwende neuen EinstPreis (fest)   |           |         |
| Neuer Artikelverfolgungscode       |           | $\sim$  |
| Neue Basiseinheitencode            | SCHACHTEL | $\sim$  |
| Filter: Artikel                    |           |         |
| × Nr                               | 70070     | $\sim$  |
| ⊠Lagerabgangsmethode · · · · · · · |           | $\sim$  |
| + Filter                           |           |         |
| Summen filtern nach:               |           |         |
| + Filter                           |           |         |
|                                    |           |         |
| Erweitert >                        |           |         |
|                                    | OK At     | brechen |

Im Werteflussstrategie Vorschlag ist die alte Basiseinheit und die neue, auf die geändert werden soll, zu sehen.

| Werteflussstrategie | Verteflussstrategie Vorschlag   Arbeitsdatum: 26.01.2023 |                     |                   |                |                         |               |                       |                                     |                          |                                   |                                                                     |                | ت م <sup>ر</sup>    |
|---------------------|----------------------------------------------------------|---------------------|-------------------|----------------|-------------------------|---------------|-----------------------|-------------------------------------|--------------------------|-----------------------------------|---------------------------------------------------------------------|----------------|---------------------|
| Name · · · · · · ·  |                                                          |                     |                   |                | STANDARD                |               |                       |                                     |                          |                                   |                                                                     |                |                     |
| Verwalten Vorga     | ang Zeile 🖷 In Excel öffnen                              |                     |                   |                |                         |               |                       |                                     |                          |                                   |                                                                     |                | $\nabla$            |
| Artikelnr. †        | Beschreibung                                             | Lagerabgangsmethode | Neue<br>Lagerabga | Artikelverfolg | Neuer<br>Artikelverfolg | Basiseinheite | Neue<br>Basiseinheite | Verwende neuen<br>EinstPreis (fest) | Einstandspreis<br>(fest) | Neuer<br>Einstandspreis<br>(fest) | Neuer Einstandspreis<br>(fest) -<br>Lagerhaltungsdaten<br>vorhanden | Einstandspreis | EK-Preis (neuester) |
| 70070               | Artikel FIFO Basiseinheit                                | FIFO                | `                 | ·              |                         | STÜCK         | SCHACHTEL             |                                     | 0.00                     | 0,00                              |                                                                     | 10.00          | 10.00               |

Mit der Übernahme des Vorschlags wird eine Abbuchung mit der alten Basiseinheit und eine Zubuchung mit der neuen Basiseinheit vorgenommen.

Artikelposten nach Änderung der Basiseinheit:

| Artikel 70070 Arti | kel FIFO Basisei | nheit   Arbeitsdatum: 26.01.202 | 3        |              |              |           |               |                      |       |                      |           |                               |                                |
|--------------------|------------------|---------------------------------|----------|--------------|--------------|-----------|---------------|----------------------|-------|----------------------|-----------|-------------------------------|--------------------------------|
| Artikelposten      | 🔎 Suchen         | Posten 🖷 In Excel öffner        | n Weite  | ere Optionen |              |           |               |                      |       |                      |           |                               |                                |
| Buchungsd          | Postenart        | Belegart                        | Belegnr. | Artikelnr.   | Lagerortcode | Seriennr. | Einheitencode | Menge pro<br>Einheit | Menge | Fakturierte<br>Menge | Restmenge | Einstandsbetrag<br>(erwartet) | Einstandsbetrag<br>(tatsächl.) |
| <u>31.01.2023</u>  | Zugang           |                                 | CMC 0123 | 70070        |              | -         | SCHACHTEL     | 1                    | 10    | 10                   | 10        | 0,00                          | 100,00                         |
| 30.01.2023         | Abgang           |                                 | CMC 0123 | 70070        |              | -         | STÜCK         | 1                    | -10   | -10                  | 0         | 0,00                          | -100,00                        |
| 26.01.2023         | Einkauf          | Einkaufslieferung               | 107048   | 70070        |              | -         | STÜCK         | 1                    | 10    | 10                   | 0         | 0,00                          | 100,00                         |

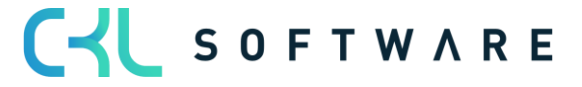

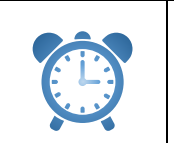

Nach der Änderung der Werteflussstrategie muss die Lagerregulierung fakt. Einstandspreise ausgeführt werden.

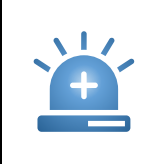

Beim Ändern der Basiseinheit findet keine systemunterstützte Umrechnung der Mengen in die neue Einheit statt. Es werden die Mengen aus der alten Einheit eins zu eins in die neue Einheit übernommen.

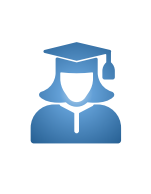

Damit die neu gesetzte Einheit die korrekten Mengen verwendet, sollten vor dem Ändern der Basiseinheit die bestehenden Mengen über das Artikel Buch.-Blatt ausgebucht und nach der Änderung die korrekten Mengen wieder zugebucht werden.

## 4.9. Manuelle Verwendung des Werteflussstrategievorschlag

Der Werteflussstrategie Vorschlag kann auch manuell gefüllt werden, in dem die Artikel eingetragen werden, für die die Lagerabgangsmethode, der Artikelverfolgungscode und/oder der Basiseinheitencode geändert werden soll.

Gehen Sie dabei wie folgt vor:

- 1. Tragen Sie im Feld **Artikelnr.** die Artikelnummer ein. Sobald Sie das Feld verlassen, füllt das Programm automatisch die Felder **Beschreibung, Lagerabgangsmethode, Artikel-verfolgungscode** und **Basiseinheitencode** mit Werten von der Artikelkarte.
- 2. Tragen Sie im Feld **Neue Lagerabgangsmethode** die Lagerabgangsmethode, im Feld **Neuer Artikelverfolgungscode** den Artikelverfolgungscode und im Feld **Neuer Basisein-heitencode** den Basiseinheitencode ein, die der Artikel in Zukunft verwenden soll.
- 3. Falls Sie Standard als neue Lagerabgangsmethode auswählen, können Sie entscheiden, ob das Programm bei der Neuberechnung des aktuellen Artikellagerwerts bereits den neuen festen Einstandspreis verwenden soll. Um dies zu tun, setzen Sie einen Haken im Feld **Verwende Neuen Einst.-Preis (fest)**.

Falls Sie das Feld leer lassen, verwendet das Programm den alten festen Einstandspreis bei der Neuberechnung der offenen Artikelposten, so dass der Lagerwert den alten festen Einstandspreis widerspiegelt. Das Programm übernimmt dann den neuen festen Einstandspreis bei der nächsten Buchung, die für den Artikel durchgeführt wird.

4. Falls Sie Standard als neue Lagerabgangsmethode auswählen, tragen Sie im Feld **Neuer Einstandspreis (fest**) den neuen festen Einstandspreis ein.

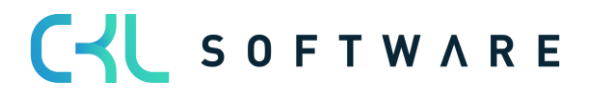

The information contained in this document represents the current view of CKL Software GmbH on the issues discussed as of the date of publication. Because CKL Software must respond to changing market conditions, this document should not be interpreted to be a commitment on the part of CKL Software, and CKL Software cannot guarantee the accuracy of any information presented after the date of publication.

This paper is for informational purposes only. CKL SOFTWARE MAKES NO WARRANTIES, EXPRESS, IMPLIED, OR STATUTORY, AS TO THE INFORMATION IN THIS DOCUMENT.

Complying with all applicable copyright laws is the responsibility of the user. Without limiting the rights under copyright, no part of this document may be reproduced, stored in, or introduced into a retrieval system, or transmitted in any form or by any means (electronic, mechanical, photocopying, recording, or otherwise), or for any purpose, without the express written permission of CKL Software.

CKL Software may have patents, patent applications, trademarks, copyrights, or other intellectual property rights covering subject matter in this document.

© 2021 CKL Software GmbH. All rights reserved.

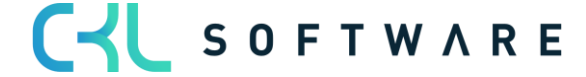